#### Consent to Establish under the Water (Prevention and Control of Pollution) Act 1974 and Air (Prevention and Control of Pollution) Act 1981

| 1  | Name of Approval / NOC /      | Consent to Establish             | under the Water        |  |  |  |  |
|----|-------------------------------|----------------------------------|------------------------|--|--|--|--|
|    | Licence                       | Act 1974 and Air Act             | : 1981                 |  |  |  |  |
| 2  | Competent authority           | Pollution Control Cor            | mmittee                |  |  |  |  |
| 3  | Applicability criteria        | Every industry or ma             | nufacturing units      |  |  |  |  |
| 4  | Stage                         | Pre-establishment                |                        |  |  |  |  |
| 5  | Timelines                     | 60 Days                          |                        |  |  |  |  |
| 6  | Document required             | 1. Form XIII und                 | er the Water           |  |  |  |  |
|    |                               | (Prevention a                    | nd Control of          |  |  |  |  |
|    |                               | Pollution) Act                   | 1974.                  |  |  |  |  |
|    |                               | 2. Form I under                  | the Air (Prevention    |  |  |  |  |
|    |                               | and Control of                   | r Pollution) Act 1981. |  |  |  |  |
|    |                               | 3. Comprenensi                   | ve project report.     |  |  |  |  |
|    |                               | 4. Manufacturing                 | process along with     |  |  |  |  |
|    |                               | machineries                      |                        |  |  |  |  |
|    |                               | 5 Self-certified (               | declaration letter     |  |  |  |  |
|    |                               | showing capit                    | al investment.         |  |  |  |  |
|    |                               | 6. Details of efflu              | uent treatment plant   |  |  |  |  |
|    |                               | with flow diag                   | ram.                   |  |  |  |  |
|    |                               | <ol><li>Details of haz</li></ol> | ardous waste           |  |  |  |  |
|    |                               | generation St                    | orage and mode of      |  |  |  |  |
|    |                               | disposal.                        |                        |  |  |  |  |
| 7  | Procedure for getting licence | 1. Visit ddnocmr                 | ns.nic.in and          |  |  |  |  |
|    |                               | register.                        |                        |  |  |  |  |
|    |                               | 2. Login to the p                | ortal with User        |  |  |  |  |
|    |                               | Credentials.                     | rmation                |  |  |  |  |
|    |                               |                                  | imalion.<br>iith       |  |  |  |  |
|    |                               | acknowledger                     | ment receipt           |  |  |  |  |
|    |                               | 5. Approval by a                 | uthority.              |  |  |  |  |
|    |                               | 6. Download cer                  | tificate from          |  |  |  |  |
|    |                               | ddnocmms.ni                      | c.in.                  |  |  |  |  |
| 8  | Fees and Mode of Payment      | Capital investment               | Consent fees per       |  |  |  |  |
|    |                               |                                  | year under water       |  |  |  |  |
|    |                               |                                  | Act and Air Act (to    |  |  |  |  |
|    |                               |                                  | be paid separately)    |  |  |  |  |
|    |                               | 100 Crore and above              | 1,50,000/-             |  |  |  |  |
|    |                               | 50 Crore to 100                  | 90,000/-               |  |  |  |  |
|    |                               | 10 crore to 50 Crore             | 60.000/                |  |  |  |  |
|    |                               | 5 Crore to 10 Crore              | 15 000/-               |  |  |  |  |
|    |                               | 1 Crore to 5 Crore               | 7500/-                 |  |  |  |  |
|    |                               | 60 Lakh to 1 Crore               | 3000/-                 |  |  |  |  |
|    |                               | 10 Lakh to 60 Lakh               | 1500/-                 |  |  |  |  |
|    |                               | Below 10 Lakh                    | 300/-                  |  |  |  |  |
|    |                               |                                  |                        |  |  |  |  |
| 9  | Validity of Licence           | Maximum up to 3 Ye               | ar.                    |  |  |  |  |
| 10 |                               |                                  |                        |  |  |  |  |

IT+ memsecpec/2018No. PCC/DDD/OCMS/2016-17/Office of the Member Secretary,Pollution Control Committee,DD & DNH,Daman.

Date: - 23 04/18

#### CIRCULAR

Pollution Control Committee, Daman Diu and Dadra & Nagar Haveli has taken many steps towards Ease of Doing Business in the line of thinking & policy of the Government of India. In order to further enhance the efficiency of working and bringing transparency in the Governance, the Online Consent Monitoring & Management System (OCMMS) has been developed by the help of NIC, New Delhi under the Ministry of Environment, Forest & Climate Change.

The Online Consent Monitoring & Management System (OCMMS) will facilitate the industries to apply for Consent to Establish (CTE) and Consolidated Consent & Authorization (CCA) online and certificate/ order for the same can also be received online. The entrepreneur can also track the movement of their files through OCMMS and can upload various documents as & when required as per the Consent conditions. This system will go a long way in not only bringing transparency in the governance but also will enhance the efficiency of the department & will result in faster delivery of services.

To get familiar with the OCMMS and any suggestions PCC DD & DNH had also organized training program with the help of NIC, New Delhi, MoEF & CC for the representatives of the industries/ hotel units of Daman and Dadra Nagar Haveli on 17<sup>th</sup>& 18<sup>th</sup> March 2018 respectively.

In this regard, it is to inform that from today onwards all the applications for CTE/CCA/CCA-Renewal and any other documents (annual report & environmental analysis report) will be received through the OCMMS only (http://ddnocmms.nic.in/OCMMS) and no hard copy will be entertained.

Member Secretary Pollution Control Committee, Daman and Diu, Daman.

#### Copy to:-

- 1. The Chairman, Pollution Control Committee, DD & DNH.
- 2. The Member Secretary, Pollution Control Committee, DNH.
- 3. The General Manager, District Industries Center, Daman/Silvassa.
- 4. All Head office of Daman and Dadra Nagar Haveli.
- 5. All the concern PCC staff.
- 6. The President, Daman Industries Association, Daman.
- 7. The President, Silvassa Industries Association, DNH.
- 8. The President, Hotel Association, Daman/Silvassa.
- 9. On PCC, DD & DNH website.
- 10. SIO, NIC, DD & DNH for upload on website.

#### Online Consent Management & Monitoring System

a web based application for Consent Management developed by NIC, Cell, Ministry of Environment & Forest.

# Daman& DIU-OCMMS

**User Manual for Industries** 

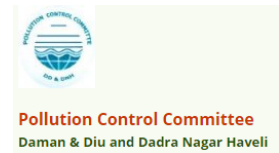

# Daman & Diu-OCMMS

Online Consent Management & Monitoring System is a web based application for Consent Management developed for the PCC (Daman & Diu and Dadra Nagar Haveli Pollution Control Committee) by NIC, Cell, Ministry of Environment & Forest. The process for of **Industry User** is mentioned in this manual.

# Features of OCMMS

- Unified Global online application/ portal
- Role based application access
- Multi-level Security Enabled System
- Online Industry Registration
- Online Submission of Application, Approval, Clarification and other activities for CTE, CTO for all category of Industries / Institutions

# ONLINE INDUSTRY REGISTRATION

Industry registration is an online feature; which will enable Industry applicant to register himself online to use the application for applying for Consents (CTE/CTO), Authorization and other features. Using this Industry will be able to generate the user temporary name and password, which he needs to use within the stipulated time. Once Industry uses the temporary user name and password for Consent Application; documents/details provided with this will be validated and user name will be confirmed and made available to him for future use. If Industry fails to use the temporary user name within the given time frame, then this user name will be deleted from the database and applicant will have to re-register himself to use the online application.

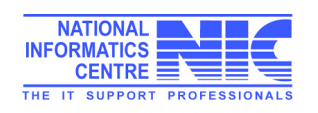

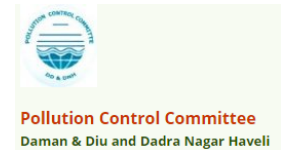

## URL: ddnocmms.nic.in

#### User are advised to browse this site using Google Chrome browser for trouble free filing.

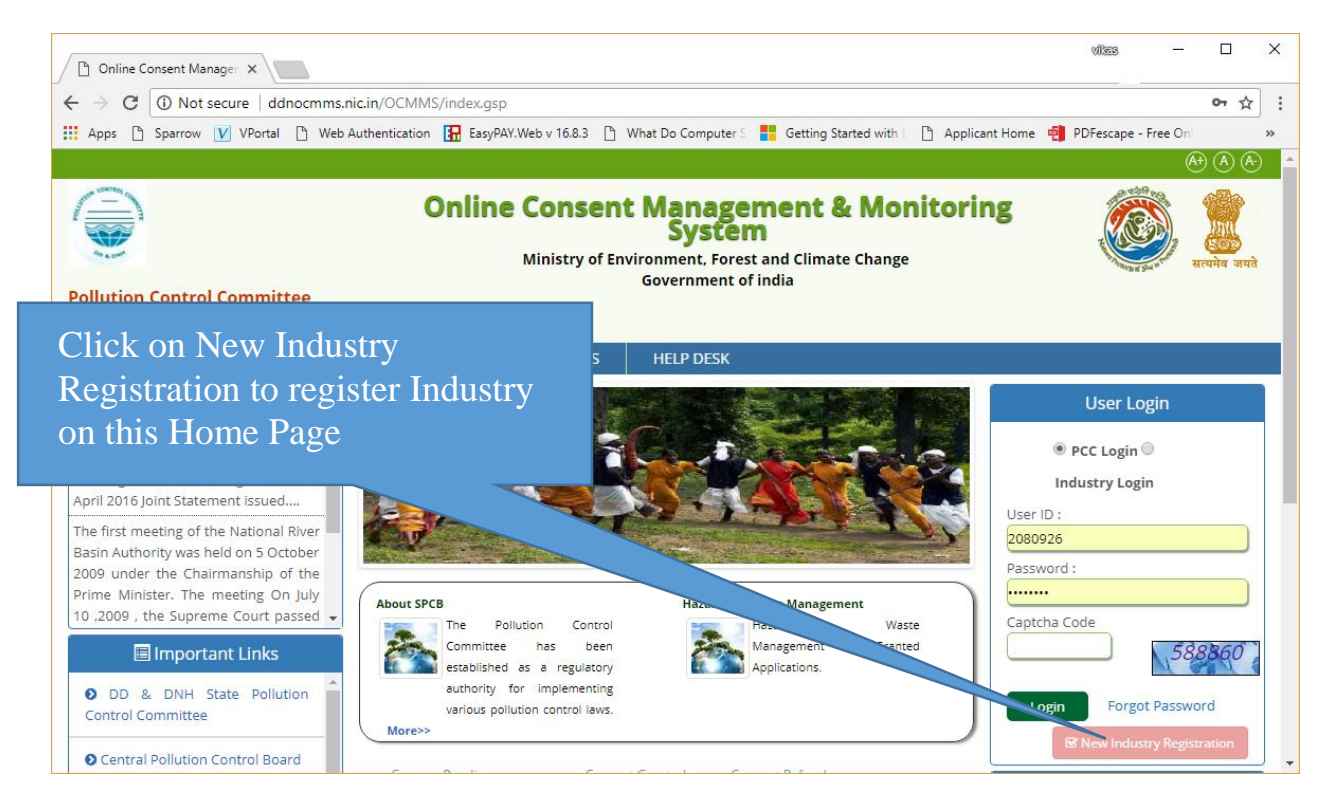

## Screen Shot: Home Page

- Click "New Industry Registration"
- > New Registration form will be displayed.
- For industry User should select from the following

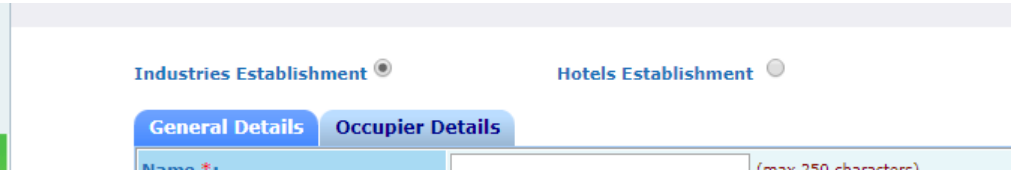

- User fills the asked information and click "Submit".
- Once submitted, System will validate the input data.
- If data is incorrect or mandatory filled not filled then system will prompt user to correct the information.

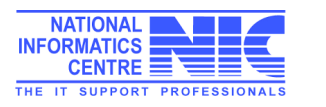

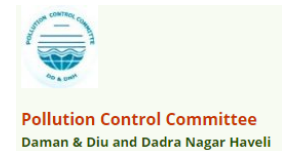

| SPCB Admin He Fill In                                                                                                    | ndustry and                                                                                                    | vikas                                                                           | - 0 X      |
|----------------------------------------------------------------------------------------------------|----------------------------------------------------------------------------------------------------|---------------------------------------------------------------------------------|------------|
| ← → C ① c Occuj                                                                                                    | pier details as well ₃                                                                                                    | 🕒 What Do Computer S 🚦 Getting Started with 💷 Applican                          | t Home ≫   |
| The Pollution Control<br>Committee has<br>been established as a<br>regulatory authority for<br>implementing various pollution<br>control laws. The committee is<br>committed to provide pollution free<br>environment to the people of state.<br>The Board has undertaken various<br>studies of underground water, solid<br>and air to take remedial steps to<br>control pollution. | Industries Est plishment                                                                                                    | Forms & Notification  * Marked Fields are mandatory                             | Contact Us |
| Send us your feedback<br>and suggestions                                                                                                    | General Details Occupier  <br>Name *:<br>Address(P.B.No./Plot<br>No./Street Name./Road/Land<br>Mark)<br>*:<br>Pin Code*:<br>District:*<br>Taluk: *<br>Village *: | Details (max 250 characters) Not Selected Regional Office Areas (Click to view) |            |
|                                                                                                    | Survey No. *:<br>Address of Registered<br>Office/Administrative Office<br>Category:*<br>Industry Type:*                                                          | Same as Industry Address () yes () no                                           |            |

| Dadra Nagar Haveli<br>Notification<br>No.PCC/DMN/13-(Part-<br>IV)/98-99/2014-15/1200<br>dated: 09/10/2015             | DNH Notification 2015 |                     | After filling the mandatory<br>Industry and Occupier |
|----------------------------------------------------------------------------------------------------|-----------------------|---------------------|------------------------------------------------------|
| EIA Notification, 2006                                                                                                | EIA Notification 2006 |                     | Details save it                                      |
| Cost of Land (Rs in Lakhs) *:                                                                                         | Delhi                 | 0 lakh              |                                                      |
| Cost of Building (Rs in<br>Lakhs) *:                                                                                  | 0                     | 0 lakh              |                                                      |
| Cost of Plant & Machinery<br>(Rs in Lakhs) *:                                                                         | 0                     | 0 lakh              |                                                      |
| Gross Fixed Capital<br>Investment including cost of<br>Land, Building, Plant &<br>Machinery without<br>Depreciation*: | 0                     | (Rs in Lakhs)       |                                                      |
| Scale of Industry *:                                                                                                  |                       |                     |                                                      |
| Management:                                                                                                    | Individual            | Y                   |                                                      |
| Phone Number * :                                                                                                    | 987195528             | (std code an        | no)                                                  |
| Fax No. With Code :                                                                                                   |                       | (fax code a         | no)                                                  |
| e-mail Address * :                                                                                                    | vkb.nic@gmail.com     | (e.g. info@abc.com) |                                                      |
| Whether Cess Paying :                                                                                                 | 🖲 NO 🔍 YES            |                     |                                                      |
| Fields ma                                                                                                    | irked * are mandatory | Save                | Reset                                                |

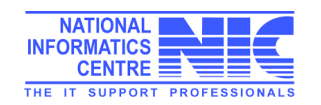

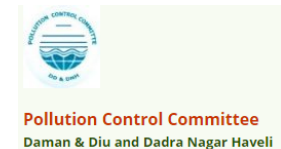

 If data filled by applicant is correct then System will generate user name and Temporary password and will be displayed on screen.

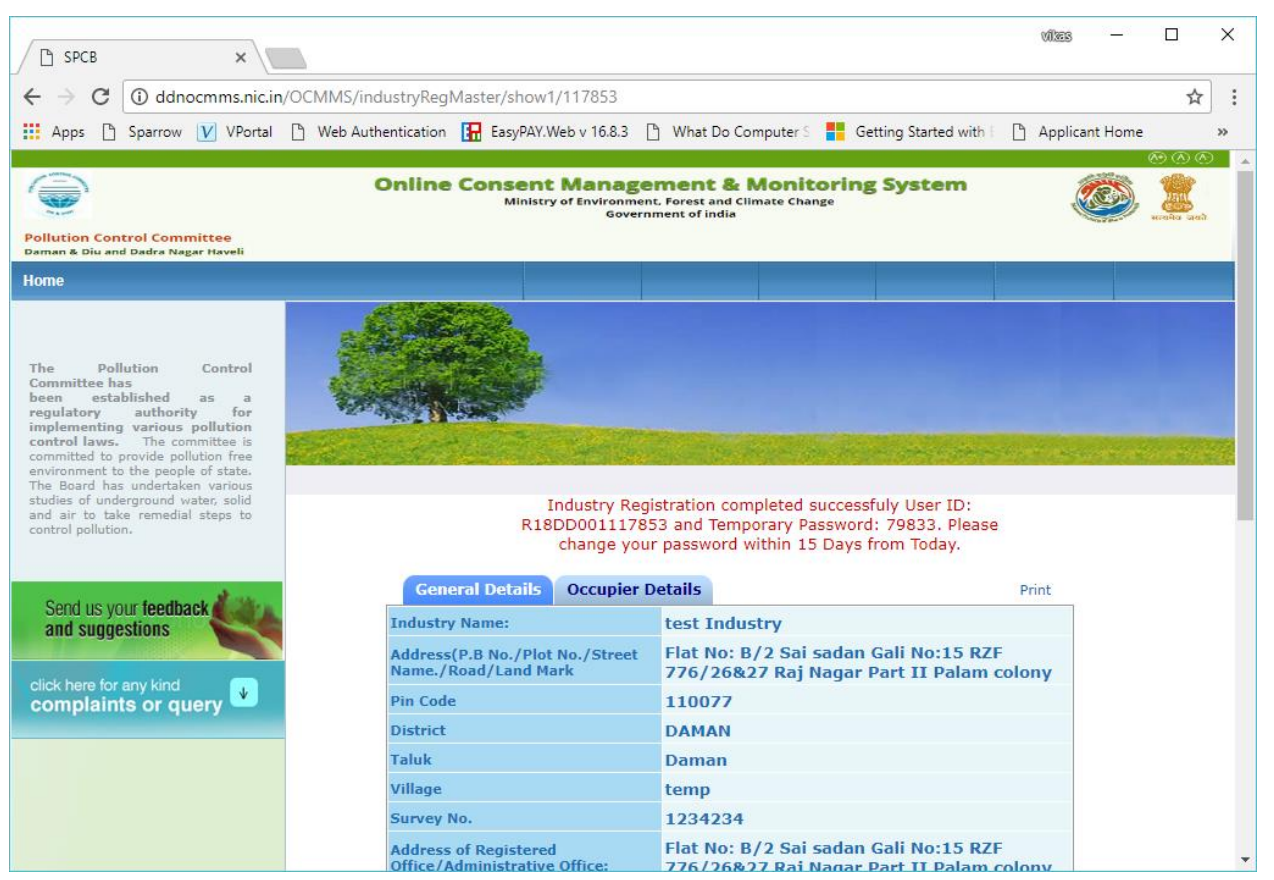

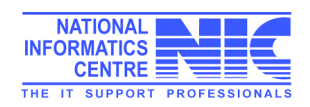

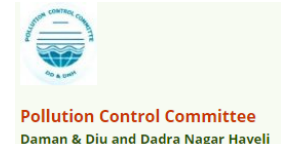

## Login Process

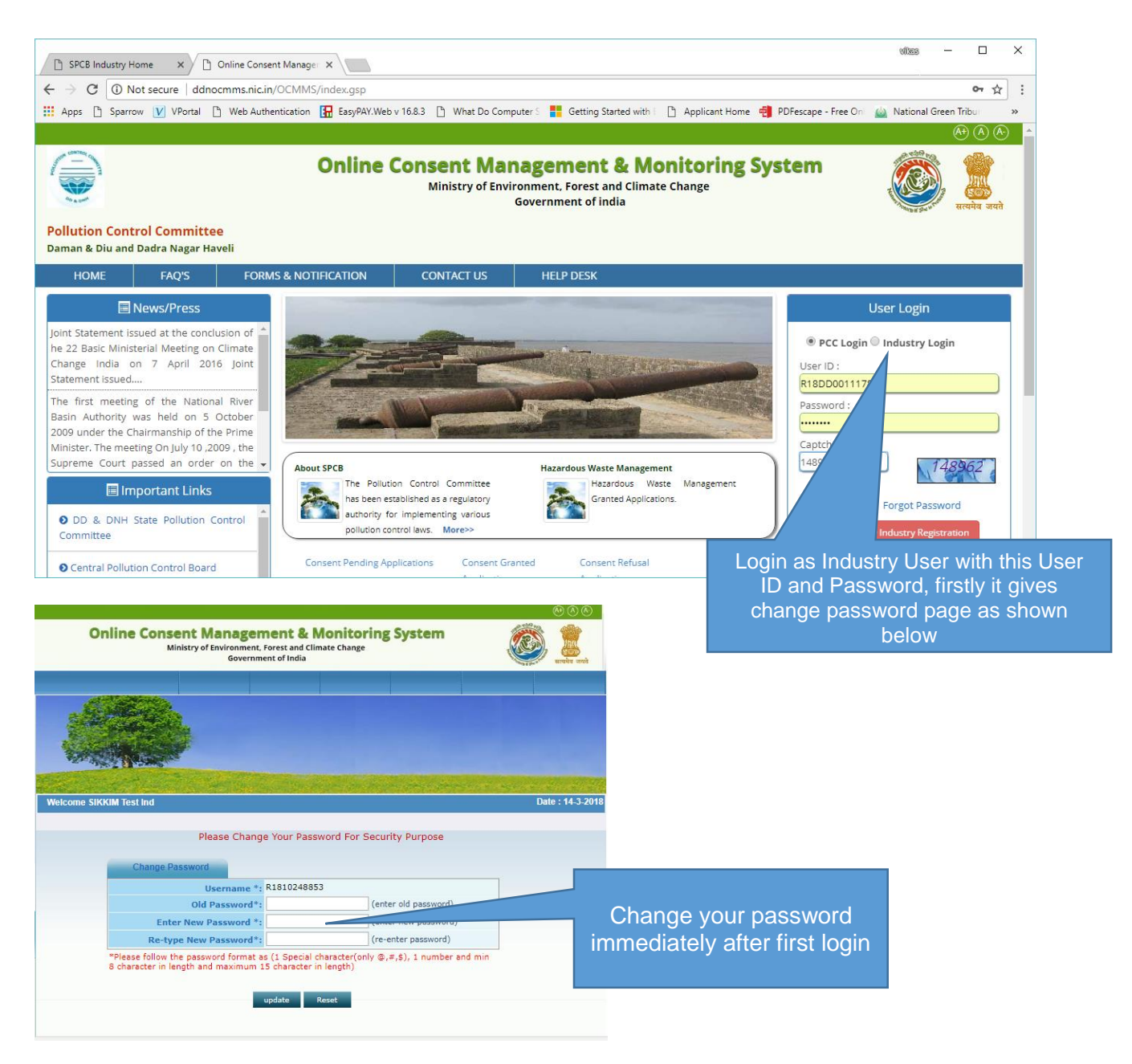

- Enter system generated password in **old password**.
- Enter the new password of minimum 8 characters size having at least 1 character, 1 digit and 1 special character (@, #, \$ only).
- Password should not be a last 5 password.
- After changing password successfully, you can login in to OCMMS by selecting radio button Industry and entering user id, password and Captcha code.
- Maximum 3 times you can enter wrong password, after that your account locks.
- Only way to unlock it is doing forget password.

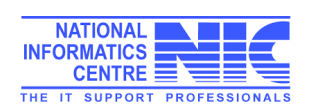

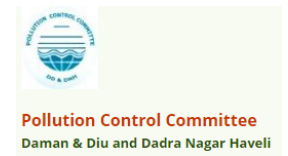

# Steps for reset forgotten password

- i. Click on Forget Password link on Homepage.
- ii. Click on Industry User
- iii. Enter User ID and then click on submit.
- iv. Enter Hint Answer of Hint question and then click on submit.
- v. After entering correct password it gives password change page, Enter new password and confirm it same.
- vi. Then you created a new Password.

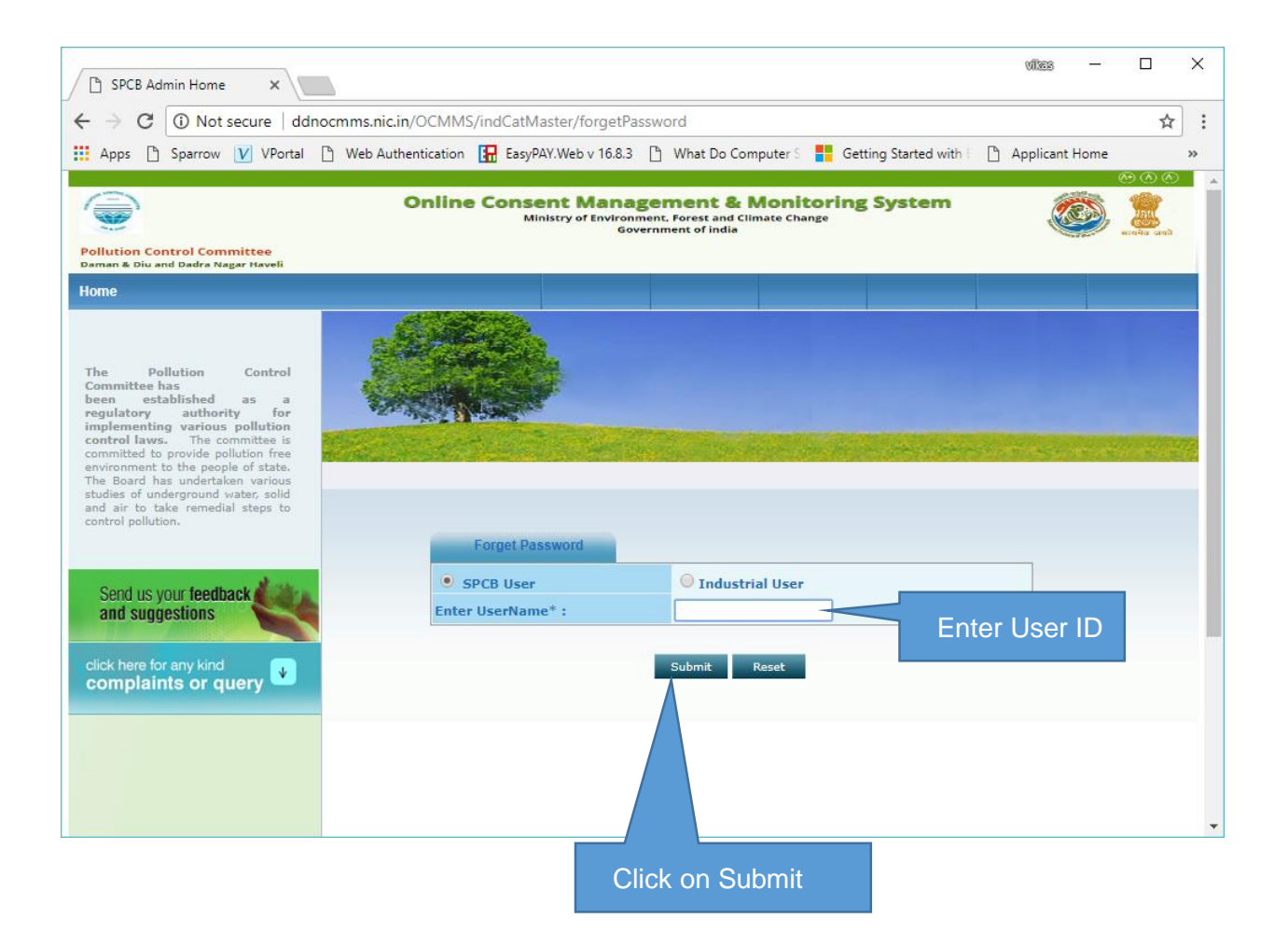

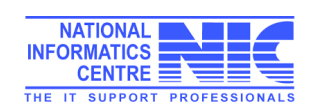

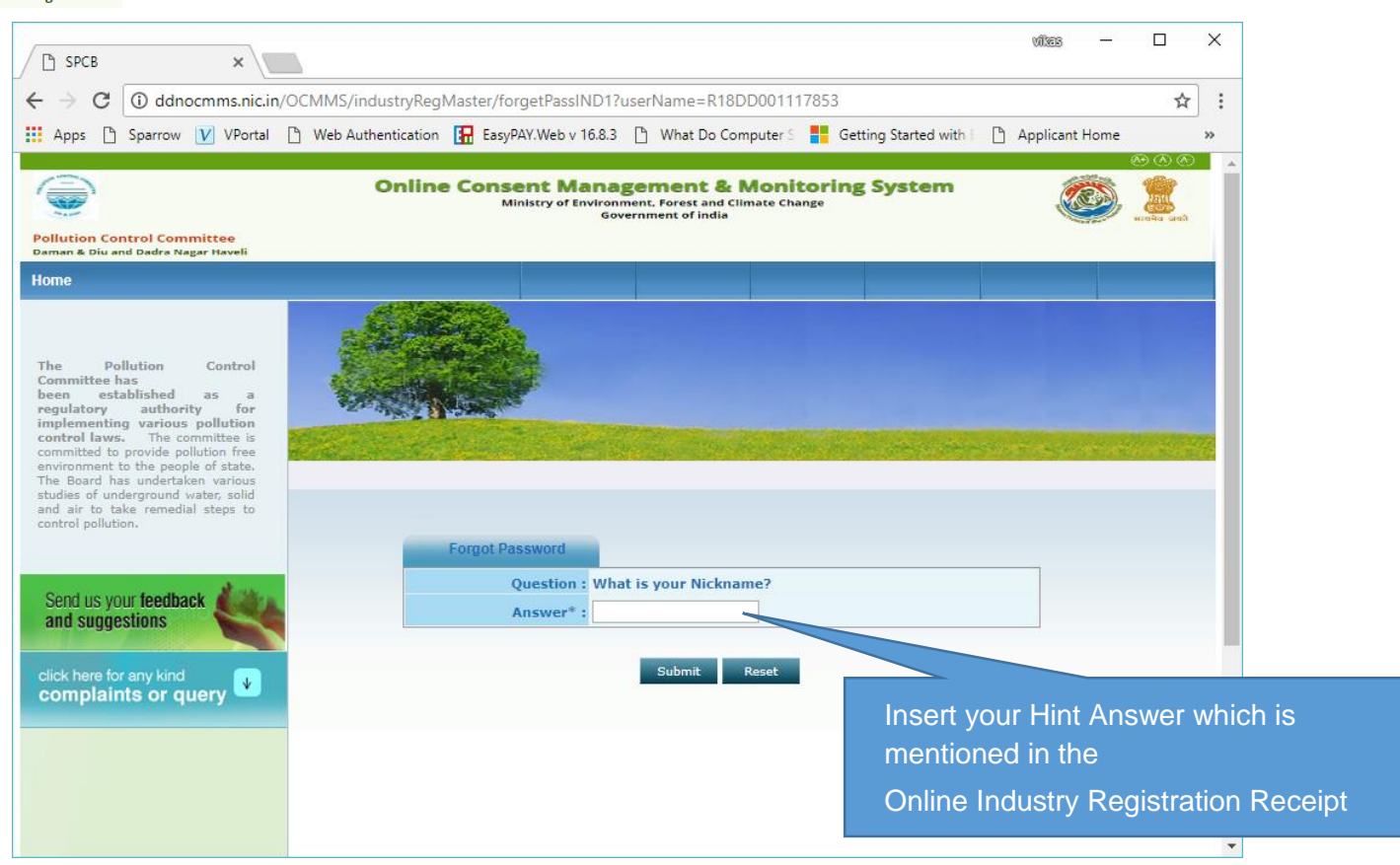

| Answer :        | test                                                                                                   |
|-----------------|----------------------------------------------------------------------------------------------------|
| Hint Question : | What is your Nickname?                                                                                 |
| P               | assword Recovery Details                                                                               |
| E-Mail :        | er.kumarsrms@gmail.com                                                                                 |
| Mobile No :     | 9456625626                                                                                             |
| Fax Number :    | -                                                                                                    |
| Phone Number :  | 625626-9456625626                                                                                      |
| Address :       | c-8 Sarvodaya Nagar<br>City: Bareilly<br>Tehsil: new post office<br>District:east sikkim<br>Pin:987987 |

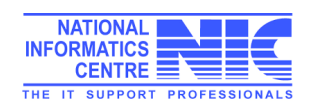

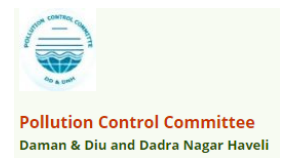

# Features of Industry User:

#### After Login, Industry User get home page like below

| SPCB Industry H                              | lome ×                     |                                 |                                                 |                                                         |                      | vites —         |                                       |
|----------------------------------------------|----------------------------|---------------------------------|-------------------------------------------------|---------------------------------------------------------|----------------------|-----------------|---------------------------------------|
| $\leftarrow \rightarrow G$ 0 d               | dnocmms.nic.in/OCM         | MMS/indUser/openIndustryHo      | me                                              |                                                         |                      |                 | ☆ :                                   |
| 👖 Apps 🗋 Sparro                              | ow 💟 VPortal 🗋             | Web Authentication 🛛 🚹 EasyPAY. | Web v 16.8.3 📋 W                                | 'hat Do Computer S 📑                                    | Getting Started with | Applicant Home  | **                                    |
| Pollution Control C<br>Daman & Diu and Dadri | ommittee<br>s Nagar Haveli | Online Consen<br>Minist         | t Managem<br>ry of Environment, Fo<br>Governmer | ent & Monitori<br>rest and Climate Change<br>t of india | ng System            | »<br>في الم     | A A A A A A A A A A A A A A A A A A A |
| Home                                         |                            | Consent Management              |                                                 | Waste Ma                                                | nagement             |                 | Logout                                |
| Apply For Cons                               | sent                       | C.S.C.P.                        |                                                 |                                                         |                      |                 |                                       |
| と Industry Profile                           | e                          | Contraction of the              |                                                 |                                                         |                      |                 |                                       |
| 🕙 Change Passw                               | ord                        | San State State State           |                                                 |                                                         |                      |                 |                                       |
| Send us your feel<br>and suggestions         | dback                      | felcome test Industry           |                                                 |                                                         |                      | Date : 2        | 1-3-2018                              |
| click here for any ki<br>complaints or       | ind<br>query               | In-progress Application         | Completed App                                   | olication                                               |                      |                 | . 1                                   |
|                                              |                            | Application No Ap               | plication Date                                  | Industry Name                                           | Application Type     | Certificate For |                                       |
|                                              |                            |                                 |                                                 | List Is Empty                                           |                      |                 |                                       |
|                                              |                            |                                 |                                                 |                                                         |                      |                 |                                       |
|                                              |                            |                                 |                                                 |                                                         |                      |                 |                                       |
|                                              |                            |                                 |                                                 |                                                         |                      |                 |                                       |
|                                              |                            |                                 |                                                 |                                                         |                      |                 |                                       |
|                                              |                            |                                 |                                                 |                                                         |                      |                 |                                       |
|                                              |                            |                                 |                                                 |                                                         |                      |                 | -                                     |

Modules for Industry User

- a. Consent Management
- b. Waste Management
- c. Apply for Consent
- d. Industry Profile
- e. Change Password

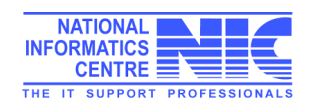

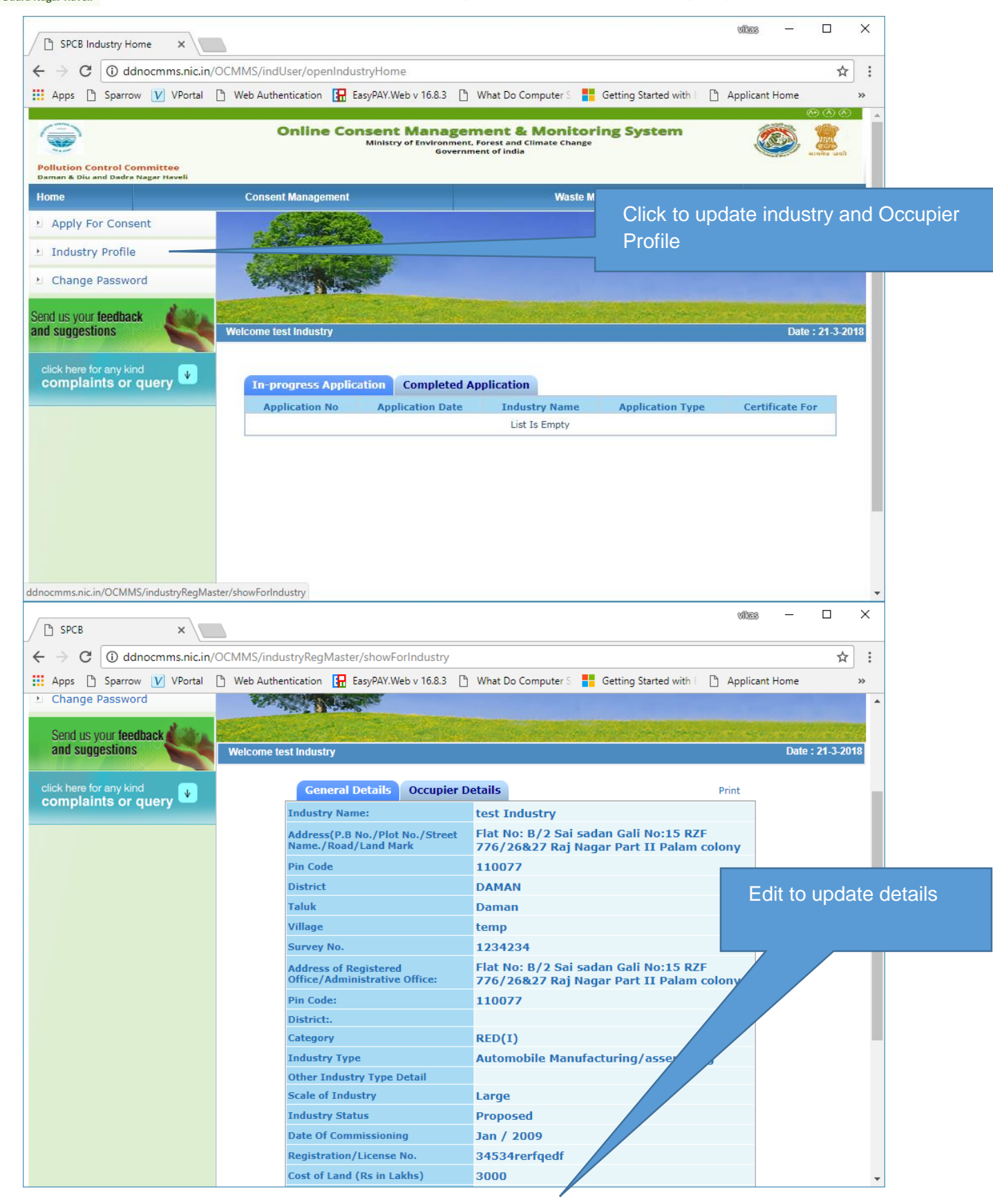

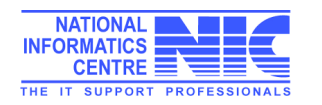

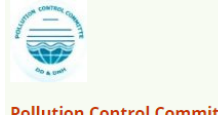

#### Pollution Control Committee Daman & Diu and Dadra Nagar Haveli

CIPPE I

and the second

| lainte or quary | name: •                                        | test           |                | (max 50 characters)               |                      |
|-----------------|------------------------------------------------|----------------|----------------|-----------------------------------|----------------------|
| anna or query   | Industry                                       | hotel more th  | han 100 rooi   | ns                                |                      |
|                 | Category:                                      | ▼ Selected     | Value:- RED    |                                   | Click update to save |
|                 | Commissioning<br>Month/Year:                   | January        | 1900 🔻         |                                   | details              |
|                 | Industry<br>Status:*                           | operational    | (select cur    | rent status)                      |                      |
|                 | Capital                                        |                |                |                                   |                      |
|                 | Investment of<br>Plant &<br>Machinery:         | 300.00         |                | (in lakhs)                        |                      |
|                 | Capital<br>Investment:                         | 400.00         |                | ]                                 |                      |
|                 | Address:*                                      | Flat No: B/2 S | iai sadan Gali | (enter industry address)          |                      |
|                 | City :                                         | New Delhi      |                | (enter city of industry locality) |                      |
|                 | District:*                                     | East Sikkim    | T              |                                   |                      |
|                 | Block: *                                       | Previous       | selected Blo   | kt- Gangtok                       |                      |
|                 | Pin :                                          | 455634         |                | (enter PIN of industry address)   |                      |
|                 | Phone No. with<br>STD Code:                    | 195528         | 435634734      | (STD Code - Number                |                      |
|                 | Fax No.with<br>Area Code :                     |                | Ι              | (STD Code - Numt                  |                      |
|                 | Email :                                        | vkb.nic@gmai   | l.com          | e.g. info@abc.com                 |                      |
|                 | Shifts in<br>Industry :                        | General Shift  | Ŧ              |                                   |                      |
|                 | Whether                                        |                |                |                                   |                      |
|                 | premises<br>declared as<br>prohibited<br>Area: | NO V           |                |                                   |                      |
|                 | Expected Date<br>of Production :               | 05-03-2018     |                |                                   |                      |
|                 | Total Number                                   |                |                |                                   |                      |
|                 | expected to<br>employee                        | 23             |                |                                   |                      |

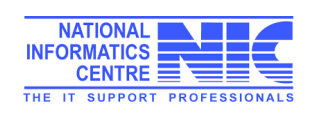

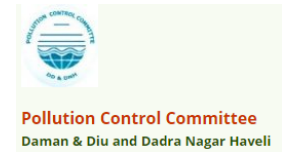

# Apply Consent

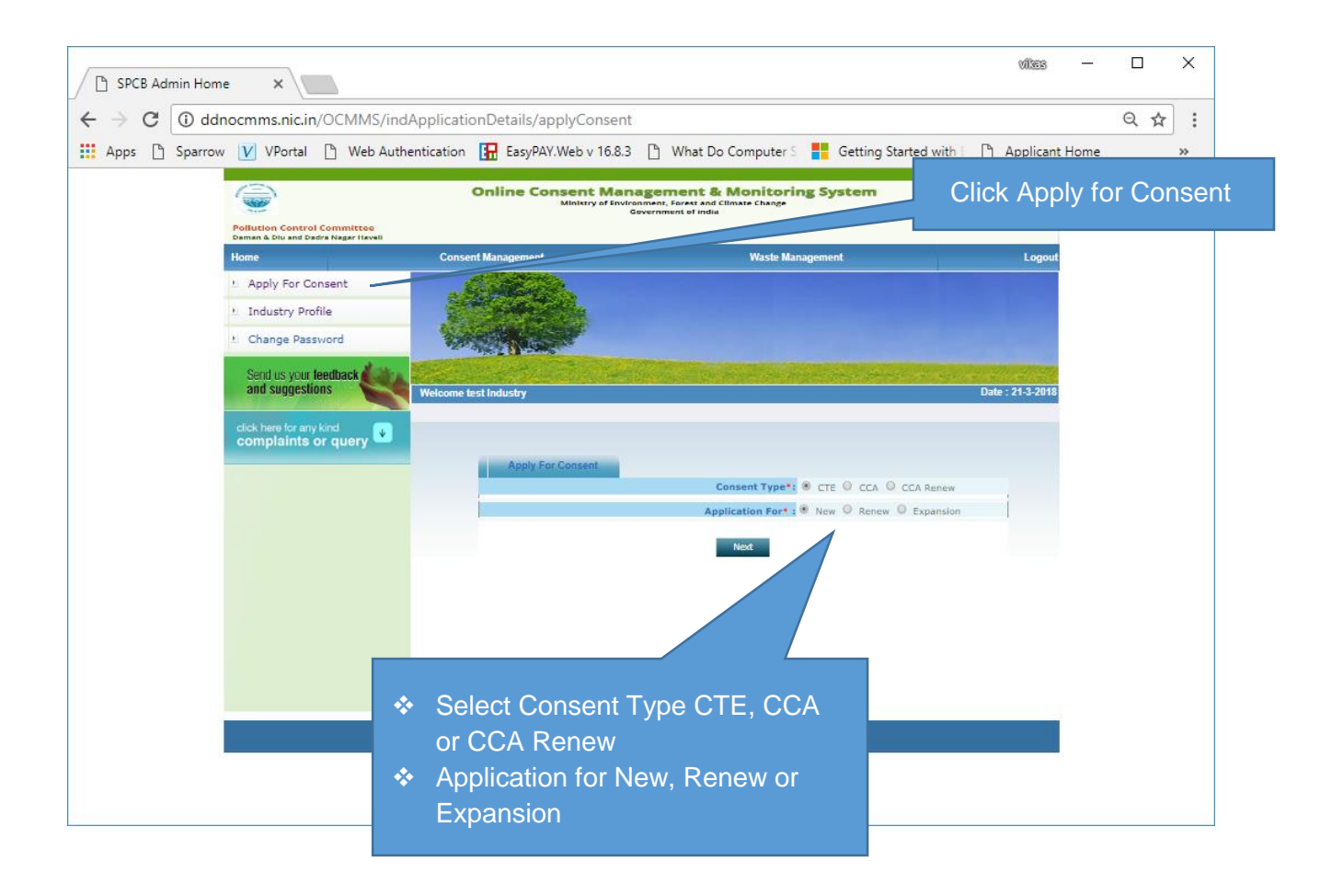

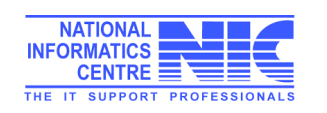

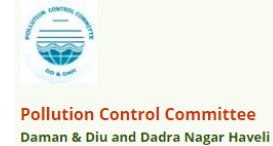

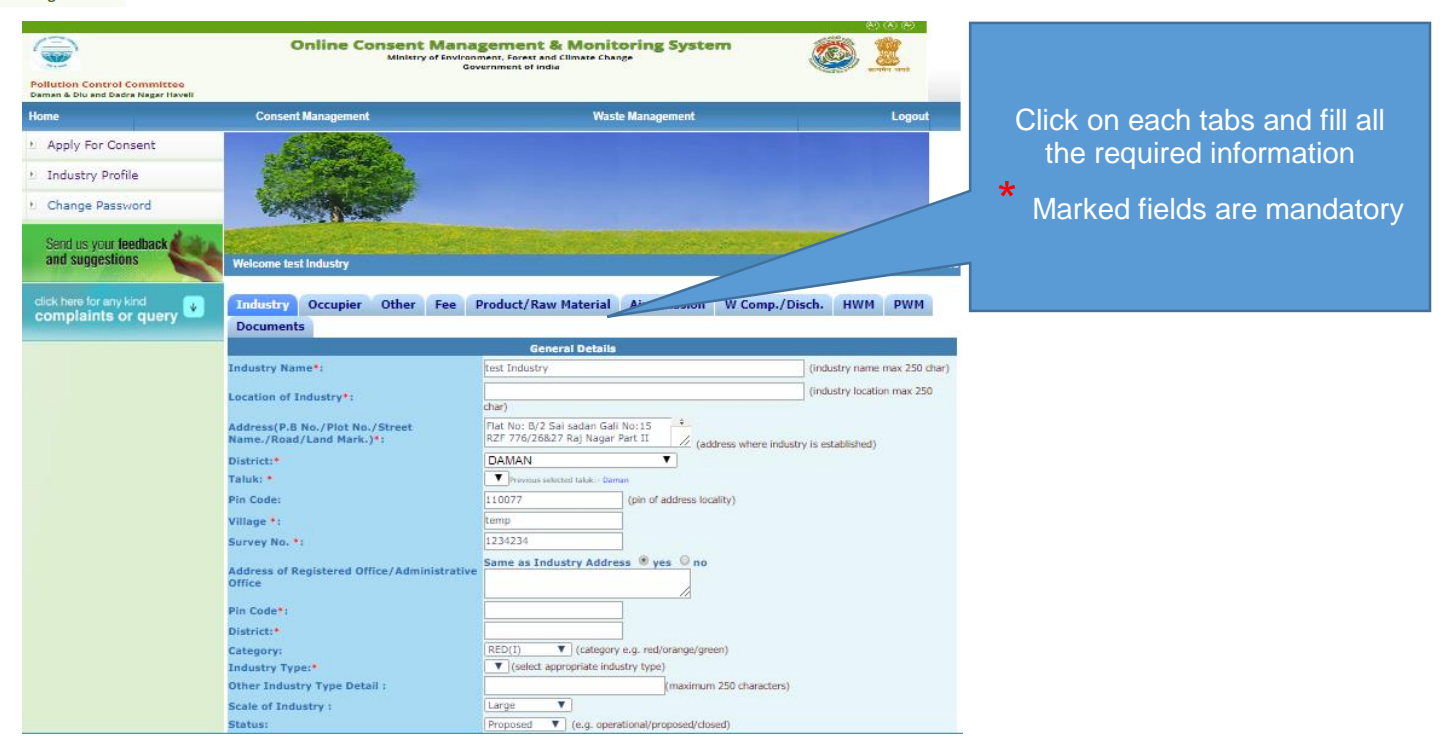

| $\leftrightarrow \rightarrow 0$ | C 🛈 dd  | nocmms.nic.in/ | OCMMS/indApplicatio                  | nDetails/saveCo                     | nsent#count                     | ry1                        |                    |                                                                         | Count I I and |           | ☆      | ): |
|---------------------------------|---------|----------------|--------------------------------------|-------------------------------------|---------------------------------|----------------------------|--------------------|-------------------------------------------------------------------------|---------------|-----------|--------|----|
| Apps                            | Sparrov | v v vPortai    | Status:                              | EasyPAY.vveb                        | Proposed                        | Vinat Do Col               | mputer             | ers Getting Started with t [] App                                       | licant Home   |           |        | >> |
|                                 |         |                | Year of commenceme<br>Production :   | ent of                              | Jan 🔻 200                       | )9 e.g. 2                  | 2002               |                                                                         |               |           |        |    |
|                                 |         |                | Registration/License                 | No.:                                | 34534rerfqeo                    | lf                         | (reg/li            | license no of industry)                                                 |               |           |        |    |
|                                 |         |                | Cost of Land (Rs in La               | akhs) *:                            | 3000                            |                            |                    |                                                                         |               |           |        |    |
|                                 |         |                | Cost of Building (Rs in              | n Lakhs) *:                         | 345                             |                            |                    |                                                                         |               |           |        |    |
|                                 |         |                | Cost of Plant & Machi<br>Lakhs) *:   | nery (Rs in                         | 456                             |                            |                    |                                                                         |               |           |        |    |
|                                 |         |                | Total capital investme<br>project *: | ent on the                          | 3801.00                         |                            | (Rs in La          | Lakhs)                                                                  |               |           |        |    |
|                                 |         |                | Management :                         |                                     | Individual                      |                            |                    | Previous selected Management:- Ind                                      | dividual      |           |        |    |
|                                 |         |                | Phone No. with co                    | :                                   | 987195528                       | 987195528                  | 3 (                | (std code and phone no)                                                 |               |           |        |    |
|                                 |         |                | Fax No. with cod                     |                                     |                                 |                            | (                  | (fax code and fax no)                                                   |               |           |        |    |
|                                 |         |                | e-mail Address:                      |                                     | vkb.nic@gma                     | ail.com                    | (e.g. i            | info@abc.com)                                                           |               |           |        |    |
|                                 |         |                | I/We further                         | that the informa                    | ation furnish                   | ed above is                | s corre            | ect to the beat of my/our knowledge                                     | е.            |           | C      |    |
|                                 |         |                | I/We hereby<br>fresh applica         | hat in case of cl<br>ONSENT is gran | hange either<br>ited no chan    | of the poir<br>ge shall be | nt of di<br>made   | discharge or the quantity of discharg<br>e.                             | je or its qua | ntity , a | C      |    |
|                                 |         |                | I/We here<br>of the date             | submit to the P<br>the consented    | Pollution Con<br>I period for o | trol Commi<br>utlet/discl  | ittee a<br>harge i | an application for renewal of consen<br>if to be continued there after. | t one montl   | h in adv  | ance [ |    |
|                                 |         |                | I/We ung                             | nish any other                      | information                     | within one                 | montl              | th of its being called by the Pollution                                 | Control Co    | mmittee   | . 0    |    |
|                                 |         |                |                                      | Do You                              | Want To Save                    | The Applicati              | ion as             | Completed In Progress                                                   |               |           |        |    |
|                                 |         |                |                                      |                                     |                                 |                            | Save               | e                                                                       |               |           |        |    |
|                                 |         |                |                                      |                                     |                                 |                            |                    |                                                                         |               |           |        |    |

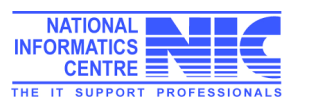

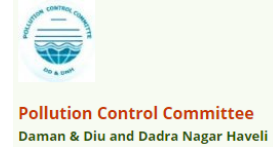

| Status:                                                                                                    | Proposed V (e.g.                                                                                                    | operational/proposed/close                                                                                                    | d)                                                                                                    |                                                     |                    |                              |                          |                      |          |
|----------------------------------------------------------------------------------------------------|----------------------------------------------------------------------------------------------------|----------------------------------------------------------------------------------------------------|----------------------------------------------------------------------------------------------------|-----------------------------------------------------|--------------------|------------------------------|--------------------------|----------------------|----------|
| Year of commencement of                                                                                                    | Jan ▼ 2009 e.                                                                                                    | g. 2002                                                                                                    |                                                                                                    |                                                     |                    |                              |                          |                      |          |
| Registration/License No.:                                                                                                    | 34534rerfoedf                                                                                                    | (reg/license no of indu                                                                                                    | uetry)                                                                                                    |                                                     |                    | Use                          | r shou                   | ild sa               | ave th   |
| Cost of Land (Rs in Lakhs) *:                                                                                                    | 3000                                                                                                    |                                                                                                    |                                                                                                    |                                                     | 6                  | applica                      | ition ti                 | ime t                | o time   |
| Cost of Building (Rs in Lakhs) *:                                                                                                    | 345                                                                                                    | _                                                                                                    |                                                                                                    |                                                     |                    | progres                      | ss mo                    | de to                | save     |
| Cost of Plant & Machinery (Rs in<br>.akhs) *:                                                                                                    | 456                                                                                                    |                                                                                                    |                                                                                                    |                                                     |                    | applic                       | ation                    | in dra               | aft mo   |
| otal capital investment on the<br>project *:                                                                                                    | 3801.00                                                                                                    | (Rs in Lakhs)                                                                                                    |                                                                                                    |                                                     |                    | 7                            |                          |                      |          |
| 1anagement :                                                                                                    | Individual                                                                                                    | Previous s                                                                                                    | elected Management:- Individual                                                                                                    |                                                     |                    |                              |                          |                      |          |
| hone No. with code :                                                                                                    | 987195528 987195                                                                                                    | 528 (std code and pl                                                                                                    | hone no)                                                                                                    |                                                     |                    |                              |                          |                      |          |
| ax No. with code ::                                                                                                    |                                                                                                    | (fax code and fa                                                                                                    | x no)                                                                                                    |                                                     |                    |                              |                          |                      |          |
| mail Address:                                                                                                    | vkb.nic@gmail.com                                                                                                    | (e.g. info@abc.com)                                                                                                    |                                                                                                    |                                                     |                    |                              |                          |                      |          |
| We further declare that the inform<br>/We hereby submit that in case of or<br>esh application for CONSENT is gra<br>/We hereby agree to submit to the<br>f the date of expiry of the consente<br>/We undertake to furnish any other<br>Do You                                                                                                    | ation furnished abov<br>change either of the p<br>nted no change shall<br>Pollution Control Con<br>d period for outlet/di<br>information within o<br>Want To Save The Appli                                                                                                    | e is correct to the bea<br>oint of discharge or the<br>be made.<br>Inititee an application<br>scharge if to be contin<br>ne month of its being<br>cation as O Completed | t of my/our knowledge.<br>he quantity of discharge or if<br>for renewal of conserve the m<br>nued there after.<br>called by the follution Contro<br>In Progress                                                                                                    | I Committee.                                        | l                  |                              |                          |                      |          |
|                                                                                                    |                                                                                                    | Save                                                                                                    |                                                                                                    |                                                     |                    |                              |                          |                      |          |
| <ul> <li>C SPCB Admin Home ×</li> <li>C ③ ddnocmms.nic.in</li> <li>Apps ③ Sparrow ♥ VPortal</li> </ul>                                                                                                    | /OCMMS/indApplica<br>Web Authentication                                                                                                    | tionDetails/doGetSho<br>EasyPAY.Web v 16<br>Consent Ma<br>Ministry of Er                                                                                                | w/117860#<br>5.8.3 (1) What Do Computer S<br>Anagement & Moniti<br>vironment. Forest and Climate Cha<br>Government of india                                                                                                    | Appli                                               | icant c<br>details | tes from t                   | - □<br>e the f<br>the Fe | ×<br>ee<br>ee tat    |          |
| SPCB Admin Home ×  C G ddnocmms.nic.in Apps Sparrow V VPortal  C Pollution Control Committee Daman & Diu and Dadra Nagar Haveli Home                                                                                                    | /OCMMS/indApplica<br>Web Authentication<br>Onlin<br>Consent Mana                                                                                                    | tionDetails/doGetSho<br>EasyPAY.Web v 16<br>Consent Ma<br>Ministry of Er<br>gement                                                                                      | w/117860#<br>5.8.3 D What Do Computer S<br>Anagement & Monit<br>vironment: Forest and Climate Cha<br>Government of India<br>Was                                                                                                    | Appli<br>related of                                 | icant c<br>details | an see                       | e the f<br>the Fe        | ×<br>ee<br>ee tak    | <b>)</b> |
| Image: SPCB Admin Home       ×         ←       →       C       Image: Oddnocmms.nic.in         Image: Apps       Image: Sparrow       V       VPortal         Image: Apps       Sparrow       V       VPortal         Image: Apps       Sparrow       V       VPortal         Image: Apps       Image: Apply Apply For Consent       Image: Apply For Consent         Image: Image: Apply For Consent       Image: Apply For Consent       Image: Apply For Consent         Image: Image: Apply For Consent       Image: Apply For Consent       Image: Apply For Consent         Image: Change Password       Send us your feedback and suggestions       Send us your feedback                                                                                                    | /OCMMS/indApplica<br>Debugging Conservation<br>Conservation<br>C | tionDetails/doGetSho<br>EasyPAY.Web v 16<br>Consent Mainistry of Er<br>gement<br>istry                                                                                  | w/117860#<br>5.8.3 D What Do Computer S<br>Anagement & Moniti<br>Nutronment. Forest and Climate Cha<br>Government of india<br>Was                                                                                                    | te Manage                                           | icant c<br>details | vites                        | e the f<br>the Fe        | ×<br>ee tak          |          |
| Image: SPCB Admin Home       ×         ←       →       C       Image: Odd comms.nic.in         Image: Apps       Image: Sparrow       V       VPortal         Image: Apps       Image: Sparrow       V       VPortal         Image: Apps       Image: Sparrow       V       VPortal         Image: Apps       Image: Sparrow       V       VPortal         Image: Apps       Image: Sparrow       V       VPortal         Image: Apps       Image: Sparrow       V       VPortal         Image: Apps       Image: Sparrow       V       VPortal         Image: Apps       Image: Sparrow       V       VPortal         Image: Apps       Image: Sparrow       V       VPortal         Image: Apps       Image: Apple Apple       Image: Apple Apple                                                                                                    | /OCMMS/indApplica<br>Web Authentication<br>Onlin<br>Consent Mana<br>Welcome test Indu<br>Welcome test Indu<br>General Oth<br>Documents                                                                                                    | ionDetails/doGetSho<br>EasyPAY.Web v 16<br>Consent Mainistry of Fr<br>gement<br>stry<br>er Fee Product                                                                  | w/117860#<br>5.8.3 What Do Computer S<br>Anagement & Monit<br>Invironment: Forest and Climate Cha<br>Government of India<br>Was<br>Was<br>Air Emission                                                                                                    | te Manage<br>N Comp./Disch.                         | icant c<br>details | vites<br>can see<br>s from t | e the f<br>the Fe        | ee<br>ee tak         |          |
| SPCB Admin Home × C ① ddnocmms.nic.in Apps ② Sparrow V VPortal Pollution Control Committee Dellution Control Committee Dellution Control Committee Dellution Control Committee Pollution Control Committee Pollution Control Control Committ | /OCMMS/indApplica<br>Web Authentication<br>Onlin<br>Consent Mana<br>Consent Mana<br>Welcome test Indu<br>Welcome test Indu<br>General Oth<br>Documents                                                                                                    | ionDetails/doGetSho<br>The EasyPAY.Web v 16<br>The Consent Mainistry of Er<br>gement<br>istry<br>er Fee Product                                                         | w/117860#<br>3.8.3 What Do Computer S<br>Anagement & Moniti<br>Nylronment, Forest and Climate Cha<br>Government of India<br>Was<br>(VPower Air Emission N<br>Fee Details                                                                                                    | te Manage<br>W Comp./Disch.                         | icant c<br>details | vites<br>can see<br>s from t | e the f<br>the Fe        | ee<br>ee tak<br>gout |          |
| SPCB Admin Home  SPCB Admin Home  Apps Sparrow V VPortal  Pollution Control Committee Demon & Die and Dadra Negar Havel  Apply For Consent Industry Profile Change Password Send us your feedback and suggestions  Click here for any kind complaints or query                                                                                                    | /OCMMS/indApplica<br>Web Authentication<br>Onlin<br>Consent Mana<br>Consent Mana<br>Welcome test Indu<br>Welcome test Indu<br>General Oth<br>Documents<br>Category:                                                                                                    | tionDetails/doGetSho<br>The EasyPAY.Web v 16<br>The Consent Mainistry of Er<br>gement<br>stry<br>er Fee Product                                                         | w/117860#<br>3.8.3 What Do Computer S<br>Anagement & Monitorial<br>Was<br>Covernment of india<br>Was<br>(Power Air Emission N<br>Fee Details                                                                                                    | Appli<br>related of<br>te Manager<br>W Comp./Disch. | icant c<br>details | vites<br>can see<br>s from t | e the f<br>the Fe        | ee<br>ee tak         |          |
| <ul> <li>SPCB Admin Home ×</li> <li>SPCB Admin Home ×</li> <li>ddnocmms.nic.in</li> <li>Apps S Sparrow V VPortal</li> <li>Sparrow V VPortal</li> <li>Sparrow V VPortal</li> <li>Sparrow V Portal</li> <li>Sparrow V Portal</li> <li>Sparrow V Portal</li> <li>Apps S Sparrow V VPortal</li> <li>Sparrow V Portal</li> <li>Sparrow V Portal</li> <li>Sparrow V Portal</li> <li>Constant Sparrow V Portal</li> <li>Change Password</li> <li>Send us your feedback and suggestions</li> <li>Click here for any kind complaints or query V</li> </ul>                                                                                                    | /OCMMS/indApplica<br>Web Authentication<br>Onlin<br>Consent Mana<br>Consent Mana<br>Welcome test Indu<br>Welcome test Indu<br>General Oth<br>Documents<br>Category:<br>Capital Investment                                                                                                    | tionDetails/doGetSho<br>The EasyPAY.Web v 16<br>The Consent Mainistry of Er<br>gement<br>gement<br>ref Fee Product<br>ent (Rs in Lakhs):                                | w/117860#<br>3.8.3 What Do Computer S<br>Anagement & Monitoria<br>wironwent. Forest and Climate Cha<br>Government of India<br>Was<br>(/Power Air Emission N<br>Fee Details                                                                                                    | Appli<br>related of<br>te Manager<br>V Comp./Disch. | icant c<br>details | vites                        | e the f<br>the Fe        | ee<br>ee tak         |          |
| SPCB Admin Home  SPCB Admin Home  Apps C O ddnocmms.nic.in Apps Sparrow V VPortal  Pollution Control Committee Daman & Dia and Dadra Magar Havel Industry Profile Industry Profile Industry Profile Change Password Send us your teedback and suggestions Click here for any kind complaints or query                                                                                                    | /OCMMS/indApplica<br>Web Authentication<br>Onlin<br>Consent Mana<br>Consent Mana<br>General Oth<br>Documents<br>Category:<br>Capital Investme<br>Number of Years<br>Total End Application                                                                                                    | tionDetails/doGetSho<br>The EasyPAY.Web v 16<br>The Consent Mainistry of Er<br>gement<br>gement<br>stry<br>er Fee Product<br>at (Rs in Lakhs):<br>at                    | w/117860#<br>3.8.3 What Do Computer S<br>Anagement & Monitoria<br>wironment. Forest and climate char<br>covernment of india<br>Was<br>at/Power Air Emission C<br>Fee Details                                                                                                    | Appli<br>related of<br>te Manager<br>V Comp./Disch. | icant c<br>details | vites                        | e the f<br>the Fe        | ee<br>ee tak         |          |
| SPCB Admin Home             ×                                                                                                    | /OCMMS/indApplication                                                                                                    | tionDetails/doGetSho<br>The EasyPAY.Web v 16<br>The Consent Mainistry of Er<br>gement<br>gement<br>stry<br>er Fee Product<br>ent (Rs in Lakhs):<br>:<br>:<br>:          | w/117860#<br>38.3 What Do Computer S<br>Anagement & Monitoria<br>Was<br>Covernment of india<br>Was<br>Ar Emission S<br>Fee Details                                                                                                    | Appli<br>related of<br>te Manager<br>V Comp./Disch. | icant c<br>details | vites                        | e the f<br>the Fe        | ×<br>ee tak          |          |
| <ul> <li>PCB Admin Home ×</li> <li>C (a) ddnocmms.nic.in</li> <li>Apps (b) Sparrow (c) VPortal</li> <li>Apps (c) Sparrow (c) VPortal</li> <li>Pollution Control Committee</li> <li>Derman &amp; Dia and Dadra Nager Haveli</li> <li>Home</li> <li>Apply For Consent</li> <li>Industry Profile</li> <li>Change Password</li> <li>Send us your feedback (c)</li> <li>Click here for any kind complaints or query (c)</li> </ul>                                                                                                    | /OCMMS/indApplication                                                                                                    | tionDetails/doGetSho<br>The EasyPAY.Web v 16<br>The Consent Mainistry of Er<br>gement<br>gement<br>stry<br>er Fee Product<br>ant (Rs in Lakhs):<br>:<br>:               | w/117860# 3.8.3 What Do Computer S anagement & Monitorial Was according to the second second | Appli<br>related of<br>te Manager<br>V Comp./Disch. | icant c<br>details | vites                        | e the f<br>the Fe        | ×<br>ee tak          |          |

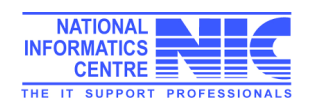

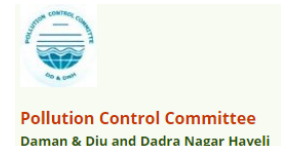

## For add Product Details

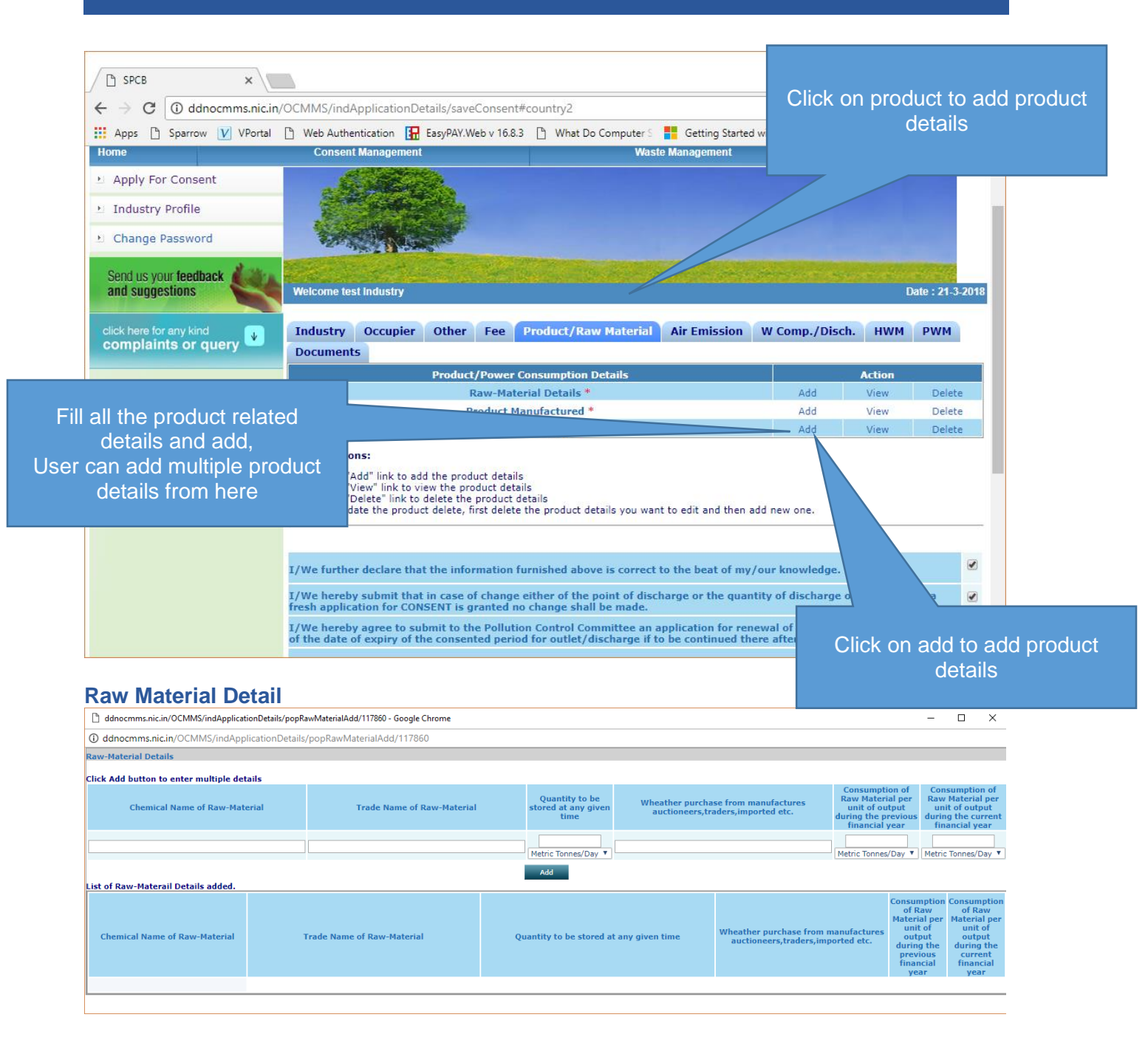

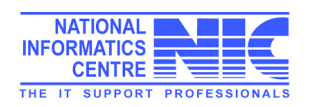

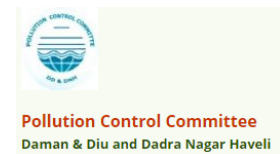

#### **Product Manufactured Details**

| 🗋 ddnocmms.nic.in/OCMMS/indApplicationDetails/popProductDetailsAdd/117860 - Google Chrome 🧧 🗆 🗙 |                     |                                            |                                                                                 |                                                                                  |  |  |  |  |  |  |  |
|-------------------------------------------------------------------------------------------------|---------------------|--------------------------------------------|---------------------------------------------------------------------------------|----------------------------------------------------------------------------------|--|--|--|--|--|--|--|
| O ddnocmms.nic.in/OCMMS/indApplicationDetails/popProductDetailsAdd/117860                       |                     |                                            |                                                                                 |                                                                                  |  |  |  |  |  |  |  |
| Product Manufactured Details                                                                    |                     |                                            |                                                                                 |                                                                                  |  |  |  |  |  |  |  |
| Name of Product Production Capacity                                                             |                     | Qyantity manufactor during last 4<br>years | Water Consumption per unit of<br>products during the previous<br>financial year | Water Consumption per unit of<br>products during the current<br>financial year   |  |  |  |  |  |  |  |
| (max. 250 chars)                                                                                |                     |                                            | Metric Tonnes/Day 🔻                                                             | Metric Tonnes/Day 🔻                                                              |  |  |  |  |  |  |  |
| List of Product Manufactured Details added.                                                     |                     | Add                                        |                                                                                 |                                                                                  |  |  |  |  |  |  |  |
| Name of Product                                                                                 | Production Capacity | Qyantity manufactor du<br>last 4 years     | water Consumption per unit of products during the previous financial year       | f Water Consumption per unit of<br>products during the current<br>financial year |  |  |  |  |  |  |  |

#### **By Product Details**

| 🗋 ddnocmms.nic.in/OCMMS/indApplicationDetails/popByProductDetailsAdd/117860 - Google Chrome – 🗆 X |                     |                                 |                                  |                        |                                            |  |  |  |  |  |  |
|---------------------------------------------------------------------------------------------------|---------------------|---------------------------------|----------------------------------|------------------------|--------------------------------------------|--|--|--|--|--|--|
| O ddnocmms.nic.in/OCMMS/indApplicationDetails/popByProductDetailsAdd/117860                       |                     |                                 |                                  |                        |                                            |  |  |  |  |  |  |
| By-Product Details                                                                                |                     |                                 |                                  |                        |                                            |  |  |  |  |  |  |
| Name of By Product*                                                                               | Unit Of Product     | Licensed Production<br>Capacity | Installed Production<br>Capacity | Avg. Actual Production | Production for which consent is sought for |  |  |  |  |  |  |
| (max. 250 chars)                                                                                  | Metric Tonnes/Day 🔻 |                                 |                                  |                        |                                            |  |  |  |  |  |  |
|                                                                                                   |                     |                                 | Add                              |                        |                                            |  |  |  |  |  |  |
| List of By-Product Details add                                                                    | led.                |                                 |                                  |                        |                                            |  |  |  |  |  |  |
| Name of By Product                                                                                | Unit of Product     | Licenced Production<br>Capacity | Installed Production<br>Capacity | Avg. Actual Production | Production for which consent is sought for |  |  |  |  |  |  |

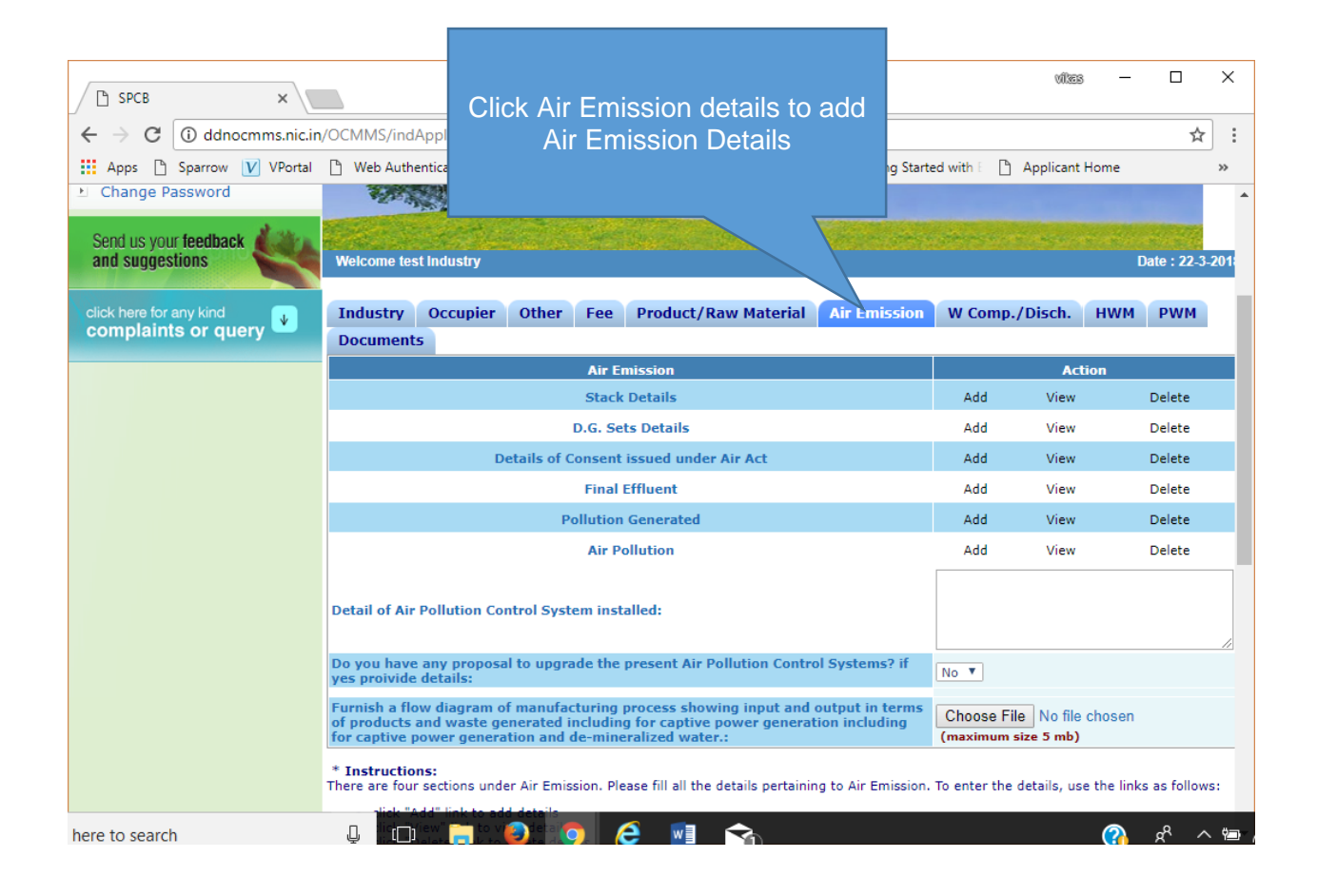

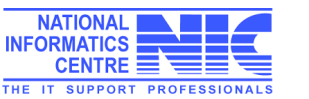

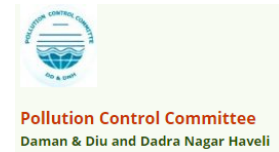

#### **Stack Details**

| Idnocmms.                    | cmms.nic.in/OCMMS/indApplicationDetails/popAirStackAdd/117860 - Google Chrome – |                  |                   |               |                                                                                                   |                    |                        |              |             |            |                                  |            |   |
|------------------------------|---------------------------------------------------------------------------------|------------------|-------------------|---------------|---------------------------------------------------------------------------------------------------|--------------------|------------------------|--------------|-------------|------------|----------------------------------|------------|---|
| dnocmms                      | s.nic.in/OCMMS,                                                                 | /indApplicationE | Details/popAirSta | ackAdd/117860 |                                                                                                   |                    |                        |              |             |            |                                  |            |   |
|                              |                                                                                 |                  |                   |               |                                                                                                   | Air Stack D        | etails                 |              |             |            |                                  |            |   |
| Click Add                    | i button to enter                                                               | multiple detail  | s                 |               | 7                                                                                                 |                    |                        |              |             |            |                                  |            |   |
| Number (                     | of Stack :                                                                      |                  |                   | 0             | Stack attached                                                                                    | to : DG Set        | T                      |              |             |            |                                  |            |   |
| Capacity                     | :                                                                               |                  |                   |               |                                                                                                   |                    |                        |              |             |            |                                  |            |   |
| Number o                     | of Vents :                                                                      |                  |                   | 0             |                                                                                                   |                    |                        |              |             |            |                                  |            |   |
| Height (i                    | in metre)*                                                                      |                  |                   |               | (in meters)                                                                                       |                    |                        |              |             |            |                                  |            |   |
| Diameter                     | r (in metre):                                                                   |                  |                   | (Тор)         | (Botto                                                                                            | om)                | (in meters)            |              |             |            |                                  |            |   |
| Emission Monitoring Report : |                                                                                 |                  |                   | (Emission M   | Choose File No file chosen Emission Monitoring Report Details (Upload Emission Monitoring Report) |                    |                        |              |             |            |                                  |            |   |
| Type of F                    | Fuel :                                                                          |                  |                   | Diesel        | T                                                                                                 |                    |                        |              |             |            |                                  |            |   |
| Quantity                     | of Fuel:                                                                        |                  |                   | 0             | 0                                                                                                 |                    |                        |              |             |            |                                  |            |   |
| Prescribe                    | ed Standards :                                                                  |                  |                   |               |                                                                                                   | 1                  |                        |              |             |            |                                  |            |   |
| Brief acc                    | ount of Air Pollu                                                               | tin Control Unit | *                 |               |                                                                                                   | / (enter brief     | details, max 100 c     | hars)        |             |            |                                  |            |   |
| Paramete                     | ers & Frequency                                                                 | *                |                   |               | (enter paran                                                                                      | neter and frequenc | <b>y</b> )             |              |             |            |                                  |            |   |
|                              |                                                                                 |                  |                   |               |                                                                                                   | Add                |                        |              |             |            |                                  |            |   |
| List of Air                  | r Stack details a                                                               | dded.            |                   |               |                                                                                                   |                    |                        |              |             |            |                                  |            | _ |
| Number                       | Stack atched                                                                    | Capacity         | Number of         | Height (in    | Diameter                                                                                          | Diameter (Top)     | Emission<br>Monitoring | Type of Fuel | Quantity of | Prescribed | Brief account<br>of Air Pollutin | Parameters | & |

## **DG Set Details**

| ۵ (          | ) ddnocmms.nic.in/OCMMS/indApplicationDetails/popDgSetAdd/117860 - Google Chrome |       |  |  |  |  |  |  |
|--------------|----------------------------------------------------------------------------------|-------|--|--|--|--|--|--|
| (i) <b>c</b> | O ddnocmms.nic.in/OCMMS/indApplicationDetails/popDgSetAdd/117860                 |       |  |  |  |  |  |  |
|              | D.G. Set Details Click Add button to enter multiple details                      |       |  |  |  |  |  |  |
|              | Capacity of D.G. set<br>(in KVA)*                                                |       |  |  |  |  |  |  |
|              | Wheather the Canopy/Acoustic Enclosure provided or not ?                         | Yes 🔻 |  |  |  |  |  |  |
|              | List of D.G. Set details added.                                                  |       |  |  |  |  |  |  |
|              | Capacity of D.G. set<br>(in KVA) Canopy/Acoustic Enclosure Provided              |       |  |  |  |  |  |  |
|              |                                                                                  |       |  |  |  |  |  |  |

## **Details of Consent issued under Air Act**

| ß    | ddnocmms.nic.in/OCMMS/indAp                                                                                                    | plicationDetails/popConsentAirA        | ctAd | ld/117860 - Google Chrome            |              | -                         | -                    |                           | × |  |  |
|------|----------------------------------------------------------------------------------------------------|----------------------------------------|------|--------------------------------------|--------------|---------------------------|----------------------|---------------------------|---|--|--|
| () ( | ddnocmms.nic.in/OCMMS/indApplicationDetails/popConsentAirActAdd/117860                                                                                                    |                                        |      |                                      |              |                           |                      |                           |   |  |  |
|      | Details of Consent issued under Air Act                                                                                                    |                                        |      |                                      |              |                           |                      |                           |   |  |  |
|      | Date of Issue of Consent to<br>Establish         Date of Issue of Consent to<br>Operate         Date of Issue of Consent to<br>Renewal         Validity of Latest<br>Operate/Renewal Conse<br>Order |                                        |      |                                      |              |                           |                      | est<br>Consent            |   |  |  |
|      | 22/03/2018                                                                                                    | 22/03/2018                             | 22/  | 03/2018                              | 8 22/03/2018 |                           |                      |                           | ] |  |  |
|      | (H)                                                                                                    |                                        | ×    |                                      |              |                           |                      |                           |   |  |  |
|      |                                                                                                    | A                                      | dd   |                                      |              |                           |                      |                           |   |  |  |
|      |                                                                                                    | Details of Consent issu                | ed ı | under Air Act added.                 |              |                           |                      |                           | _ |  |  |
|      | Date of Issue of Consent to<br>Establish                                                                                                    | Date of Issue of Consent to<br>Operate |      | to Date of Issue of Conse<br>Renewal |              | Validit<br>Operat<br>Cons | y of<br>e/R<br>ent ( | Latest<br>enewal<br>Order |   |  |  |
|      |                                                                                                    |                                        |      |                                      |              |                           |                      |                           |   |  |  |

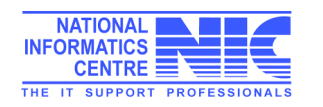

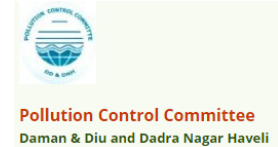

#### **Final Effluent Details**

| dd                                                                         | ddnocmms.nic.in/OCMMS/indApplicationDetails/popFuelconsumptionAdd/117860 - Google Chrome — |            |               |                       |                                         |             |              |     |   |  |  |
|----------------------------------------------------------------------------|--------------------------------------------------------------------------------------------|------------|---------------|-----------------------|-----------------------------------------|-------------|--------------|-----|---|--|--|
| ) ddnocmms.nic.in/OCMMS/indApplicationDetails/popFuelconsumptionAdd/117860 |                                                                                            |            |               |                       |                                         |             |              |     |   |  |  |
|                                                                            | Final Effluent Detail                                                                      |            |               |                       |                                         |             |              |     |   |  |  |
|                                                                            | Parameters                                                                                 |            | PH            |                       | ▼                                       |             |              |     |   |  |  |
|                                                                            | Prescribed Standards                                                                       |            |               |                       |                                         |             |              |     |   |  |  |
|                                                                            | Mode of Disposal                                                                           |            |               |                       |                                         |             |              |     |   |  |  |
|                                                                            | Frequency                                                                                  |            |               |                       |                                         |             |              |     |   |  |  |
|                                                                            | Analysis Report                                                                            |            | (Analysis Reg | port Details) (U      | Choose File                             | No file cho | sen          |     |   |  |  |
|                                                                            |                                                                                            |            |               | Add                   | , , , , , , , , , , , , , , , , , , , , |             |              |     |   |  |  |
|                                                                            |                                                                                            |            | Fin           | al Effluent Details / | dded.                                   |             |              |     | - |  |  |
|                                                                            | Parameters                                                                                 | Prescribed | Standards     | Mode of Disposal      | Frequer                                 | псу         | Analysis Rep | ort |   |  |  |
|                                                                            | Analysis Report :                                                                          |            |               |                       |                                         |             |              |     |   |  |  |
|                                                                            | Analysis Report :                                                                          |            |               |                       |                                         |             |              |     | L |  |  |

#### **Pollution Generated**

| 🗋 d    | 🗅 ddnocmms.nic.in/OCMMS/indApplicationDetails/popPollutionGeneratedAdd/117860 - Google Chro — 🛛 🛛 🗙          |                                   |                                                                      |  |  |  |  |  |  |  |  |
|--------|----------------------------------------------------------------------------------------------------|-----------------------------------|----------------------------------------------------------------------|--|--|--|--|--|--|--|--|
| (i) do | ) ddnocmms.nic.in/OCMMS/indApplicationDetails/popPollutionGeneratedAdd/117860                                |                                   |                                                                      |  |  |  |  |  |  |  |  |
|        | Pollution Generated                                                                                          |                                   |                                                                      |  |  |  |  |  |  |  |  |
|        | PollutantsQuality of pollution generatedPercentage of variation from<br>prescribed standards with<br>reasons |                                   |                                                                      |  |  |  |  |  |  |  |  |
|        | Water T                                                                                                    |                                   |                                                                      |  |  |  |  |  |  |  |  |
|        |                                                                                                    | Add                               |                                                                      |  |  |  |  |  |  |  |  |
|        |                                                                                                    | Pollution Generated Details Added |                                                                      |  |  |  |  |  |  |  |  |
|        | Pollutants                                                                                                   | Quality of pollution generated    | Percentage of variation from<br>prescribed standards with<br>reasons |  |  |  |  |  |  |  |  |
|        |                                                                                                    |                                   |                                                                      |  |  |  |  |  |  |  |  |
|        |                                                                                                    |                                   |                                                                      |  |  |  |  |  |  |  |  |

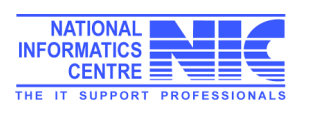

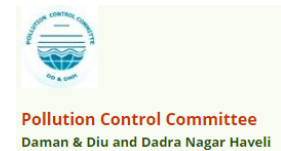

#### **Air Pollution Details**

|       | ddnocmms.nic.in/OCN                                                                                                    | MS/indApplication                                                        | nDetails/popAirPollutionAdd/117860 - G                                                                                                   | oogle Chro                           | me — [                                            | ⊐ ×             |  |  |  |
|-------|----------------------------------------------------------------------------------------------------|--------------------------------------------------------------------------|----------------------------------------------------------------------------------------------------|--------------------------------------|---------------------------------------------------|-----------------|--|--|--|
|       | (i) ddnocmms.nic.in/00                                                                                                    | CMMS/indApplic                                                           | ationDetails/popAirPollutionAdd/                                                                                                    | 117860                               |                                                   |                 |  |  |  |
|       |                                                                                                    |                                                                          | Air Pollution Detail                                                                                                    |                                      |                                                   |                 |  |  |  |
|       | Source of Air Pollution Air pollution Control System provided Prescribed Standards                                                                                                    |                                                                          |                                                                                                    |                                      |                                                   |                 |  |  |  |
|       |                                                                                                    |                                                                          |                                                                                                    |                                      |                                                   |                 |  |  |  |
|       |                                                                                                    |                                                                          | Add                                                                                                    |                                      |                                                   |                 |  |  |  |
|       |                                                                                                    |                                                                          | Air Pollution Detail Added.                                                                                                    |                                      |                                                   |                 |  |  |  |
|       | Source of Ai                                                                                                    | r Pollution                                                              | Air pollution Control System<br>provided                                                                                                 | Pres                                 | scribed Standards                                 |                 |  |  |  |
|       |                                                                                                    |                                                                          |                                                                                                    |                                      |                                                   |                 |  |  |  |
|       |                                                                                                    |                                                                          |                                                                                                    |                                      |                                                   |                 |  |  |  |
|       |                                                                                                    |                                                                          |                                                                                                    |                                      | vii:::: —                                         |                 |  |  |  |
|       | SPCB ×                                                                                                    |                                                                          |                                                                                                    |                                      |                                                   |                 |  |  |  |
|       | ← → C ③ ddnocmms.nic.in                                                                                                    | /OCMMS/indApplicatio                                                     | nDetails/doGetShow#                                                                                                    |                                      |                                                   | ☆ :             |  |  |  |
|       | Apps 🖞 Sparrow V VPortal                                                                                                    | Web Authentication                                                       | EasyPAY.Web v 16.8.3 🕒 What Do Computer S                                                                                                | Getting Starte                       | ed with E 🕒 Applicant Home                        | **              |  |  |  |
|       |                                                                                                    | Detail of Air Pollution                                                  | Control System installed:                                                                                                    |                                      |                                                   |                 |  |  |  |
|       |                                                                                                    |                                                                          |                                                                                                    |                                      |                                                   |                 |  |  |  |
| Deta  | ail of Air Pollution                                                                                                    | o you have any prop<br>yes proivide details:                             | osal to upgrade the present Air Pollution Control :                                                                                      | Systems? if                          | Yes T                                             |                 |  |  |  |
| ontro | ol System installed                                                                                                    | If yes, provide the det                                                  | tails:                                                                                                    |                                      |                                                   |                 |  |  |  |
|       |                                                                                                    | Furnish a flow diagrar<br>of products and waste<br>for captive power gen | n of manufacturing process showing input and ou<br>generated including for captive power generatio<br>eration and de-mineralized water.: | tput in terms<br>n including         | Choose File No file choser<br>(maximum size 5 mb) | <u>א</u><br>ו   |  |  |  |
|       |                                                                                                    | * Instructions:<br>There are four sections u                             | inder Air Emission. Please fill all the details pertaining                                                                               | to Air Emission.                     | To enter the details, use the li                  | uks as follows: |  |  |  |
|       | There are four sections under Air Emission. Please fill all the details pertaining to Air Emission. To enter the details, use the links as follows: <ul> <li>click "Add" link to add details</li> <li>click "View" link to view details</li> <li>click "View" link to view details</li> <li>click "Delete details</li> <li>click "Delete details</li> <li>To update the delete, first delete the details you want to edit and then add new one.</li> </ul> |                                                                          |                                                                                                    |                                      |                                                   |                 |  |  |  |
|       |                                                                                                    |                                                                          |                                                                                                    |                                      |                                                   |                 |  |  |  |
|       |                                                                                                    | I/We further declare t                                                   | that the information furnished above is correct to                                                                                       | the beat of my                       | /our knowledge.                                   | E               |  |  |  |
|       |                                                                                                    | I/We hereby submit t<br>fresh application for C                          | hat in case of change either of the point of discha<br>ONSENT is granted no change shall be made.                                        | rge or the quar                      | ntity of discharge or its quan                    | itity , a 🛛 🗌   |  |  |  |
|       |                                                                                                    | I/We hereby agree to<br>of the date of expiry o                          | submit to the Pollution Control Committee an app<br>f the consented period for outlet/discharge if to l                                  | plication for rep<br>be continued th | newal of consent one month<br>ere after.          | in advance 📄    |  |  |  |
|       |                                                                                                    | I/We undertake to fu                                                     | nish any other information within one month of i                                                                                         | ts being called                      | by the Pollution Control Con                      | nmittee.        |  |  |  |
|       |                                                                                                    |                                                                          | Do You Want To Save The Application as $ igodot$ C                                                                                       | ompleted 🖲 II                        | n Progress                                        |                 |  |  |  |
|       |                                                                                                    |                                                                          | Save                                                                                                    |                                      |                                                   |                 |  |  |  |
|       |                                                                                                    |                                                                          |                                                                                                    |                                      |                                                   |                 |  |  |  |

## **Waste Consumption Details**

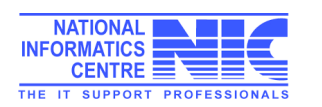

| 📧 164.100.163.18/SIKKIM/indApplicationDetails/popWaterConsumptionDetails –  |                 |  |  |  |  |  |  |
|-----------------------------------------------------------------------------|-----------------|--|--|--|--|--|--|
| 164.100.163.18/SIKKIM/indApplicationDetails/popWaterConsumptionDetailsAdd/4 |                 |  |  |  |  |  |  |
| Water Consumption Details                                                   |                 |  |  |  |  |  |  |
| Source Consumption                                                          | Quantity (KL/D) |  |  |  |  |  |  |
| Domestic                                                                    |                 |  |  |  |  |  |  |
| Add                                                                         |                 |  |  |  |  |  |  |
| Water Consumption Details added.Source<br>ConsumptionQuantity (KL/D)        |                 |  |  |  |  |  |  |

## **Effluent Generation Details**

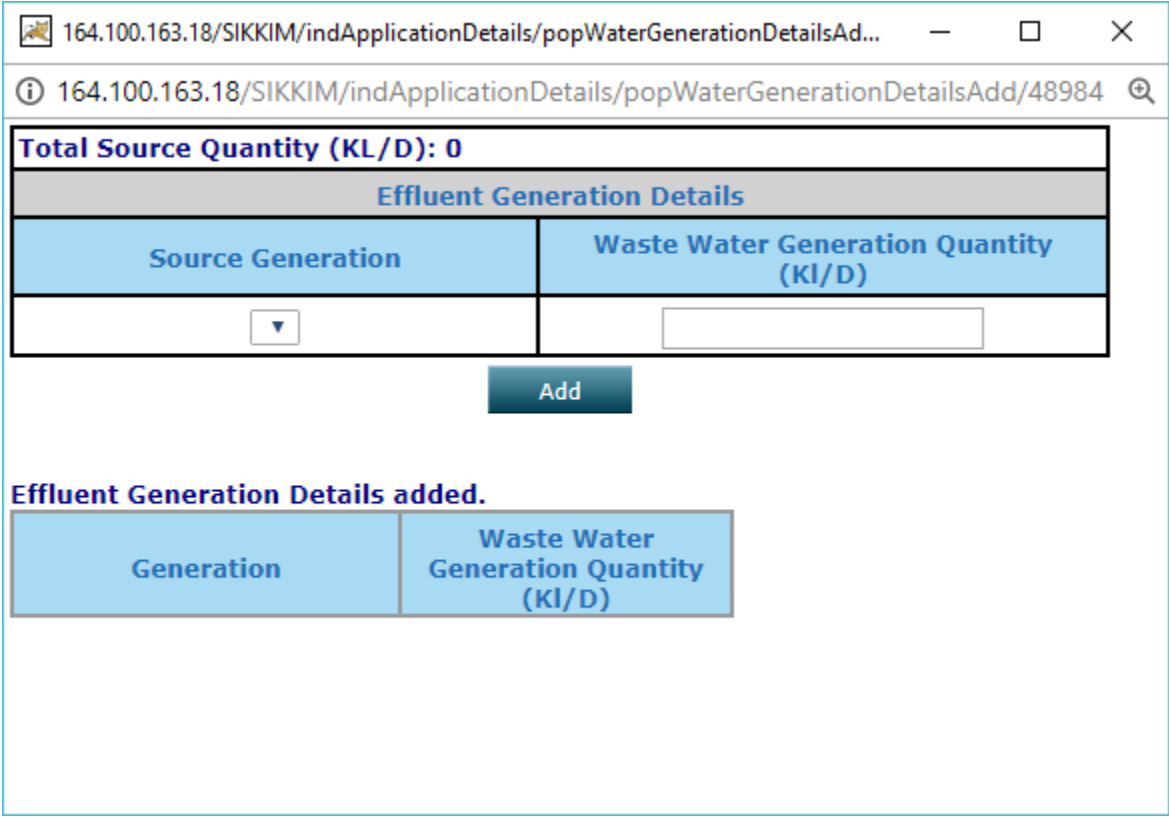

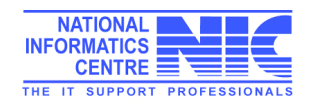

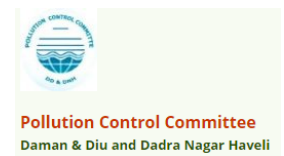

## Water Consumption/Discharge

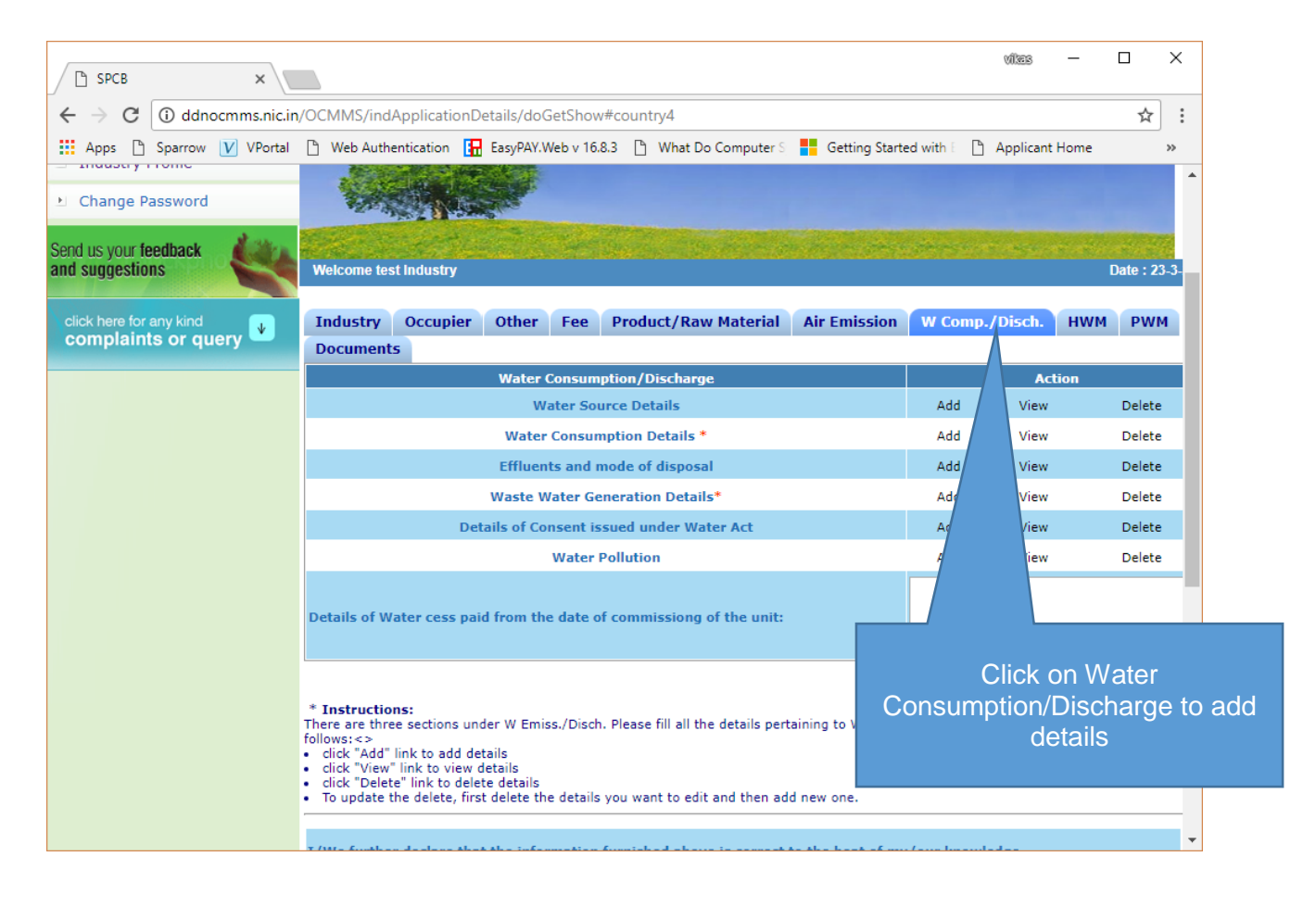

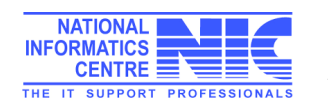

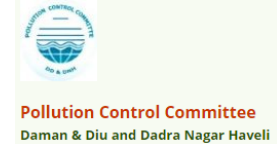

ī.

#### Daman & Diu and Dadra Nagar Haveli – Online Consent Management & Monitoring System

#### **Water Source Details**

| ľ          | ddnocmms.nic.in/OCMN | Please add details |                                |           |                 |
|------------|----------------------|--------------------|--------------------------------|-----------|-----------------|
| <b>(</b> ) | ddnocmms.nic.in/OCM  | water source       |                                |           |                 |
|            |                      |                    |                                |           |                 |
|            |                      |                    | Water Source Details           |           |                 |
|            | Source Type          | River              | • (E                           | nter Sou  | urce Type)      |
|            | Source Name          |                    | (Er                            | nter Sou  | rce Name)       |
|            | Quantity (KL/D)      | 0                  | (quantity of water intake, onl | ly digit) |                 |
|            |                      |                    |                                |           |                 |
|            | Source Type          |                    | Source Name                    |           | Quantity (KL/D) |

#### Water Consumption Details

| ddnocmms.nic.in/OCMMS/indApplicationDetails/popWaterConsumptionDetails |                    |  |  |  |  |  |  |  |
|------------------------------------------------------------------------|--------------------|--|--|--|--|--|--|--|
| Water Consumption Details                                              |                    |  |  |  |  |  |  |  |
| Purpose                                                                | Consumption (I/D)* |  |  |  |  |  |  |  |
| Domestic 🔻                                                             |                    |  |  |  |  |  |  |  |
| Add                                                                    |                    |  |  |  |  |  |  |  |
|                                                                        |                    |  |  |  |  |  |  |  |
| Water Consumption Details added.                                       |                    |  |  |  |  |  |  |  |
| Purpose Consumption<br>(I/D)                                           |                    |  |  |  |  |  |  |  |

#### Effluents and Mode of disposal

| Mode of Disposal Quantity(m3/d) Quality of Effluent Monitorin<br>arrangement |                                 |                          |                             |  |  |  |  |  |  |
|------------------------------------------------------------------------------|---------------------------------|--------------------------|-----------------------------|--|--|--|--|--|--|
| Domestic 🔻                                                                   |                                 |                          |                             |  |  |  |  |  |  |
| Add                                                                          |                                 |                          |                             |  |  |  |  |  |  |
| Please Attach Analysis<br>Choose File No file                                | Report of the Effluen<br>chosen | ts type<br>Attach        |                             |  |  |  |  |  |  |
| Eff                                                                          | luents and Mode of              | f disposal details added | l                           |  |  |  |  |  |  |
| Mode of Disposal                                                             | Quantity(m3/d                   | ) Quality of Effluen     | t Monitoring<br>arrangement |  |  |  |  |  |  |
| Attach Details of Effluents type                                             |                                 |                          |                             |  |  |  |  |  |  |

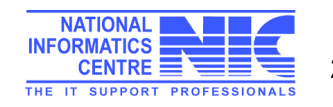

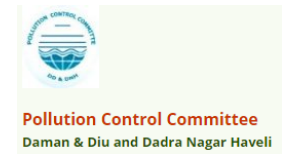

#### Waste Water Generation Details

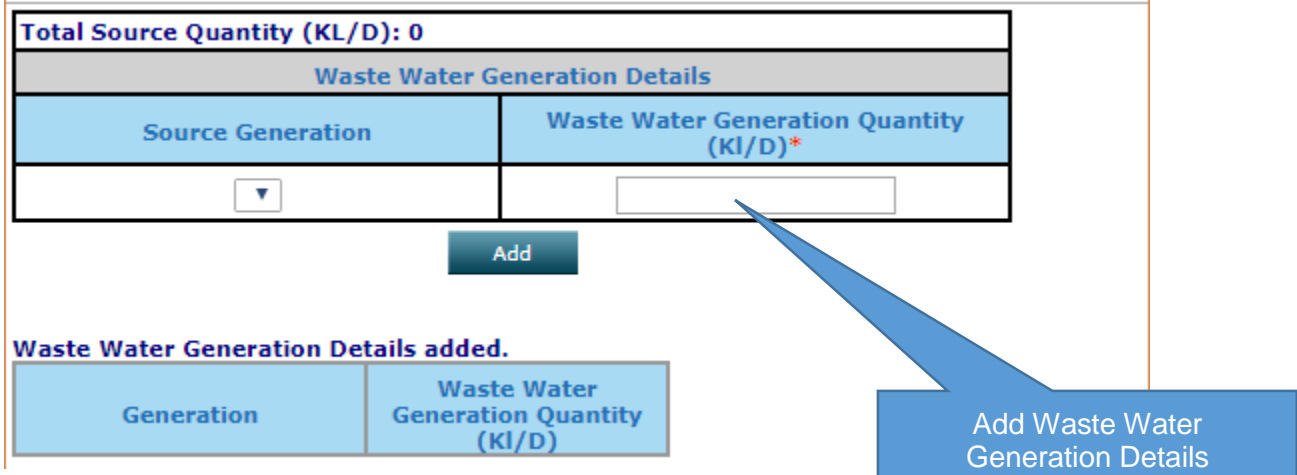

#### Details of Consent issued under Water Act

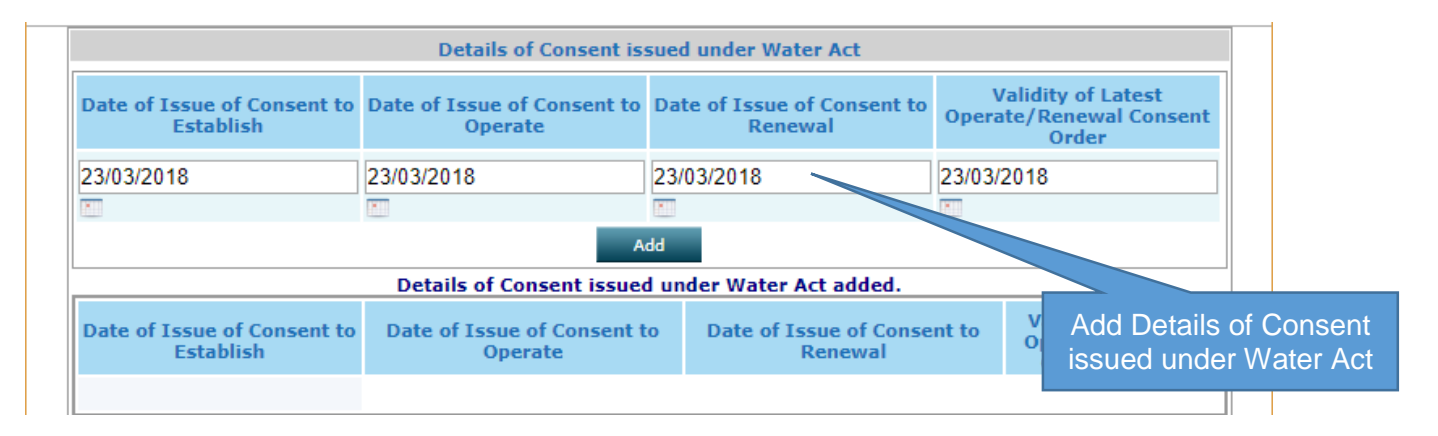

#### Water Pollution details

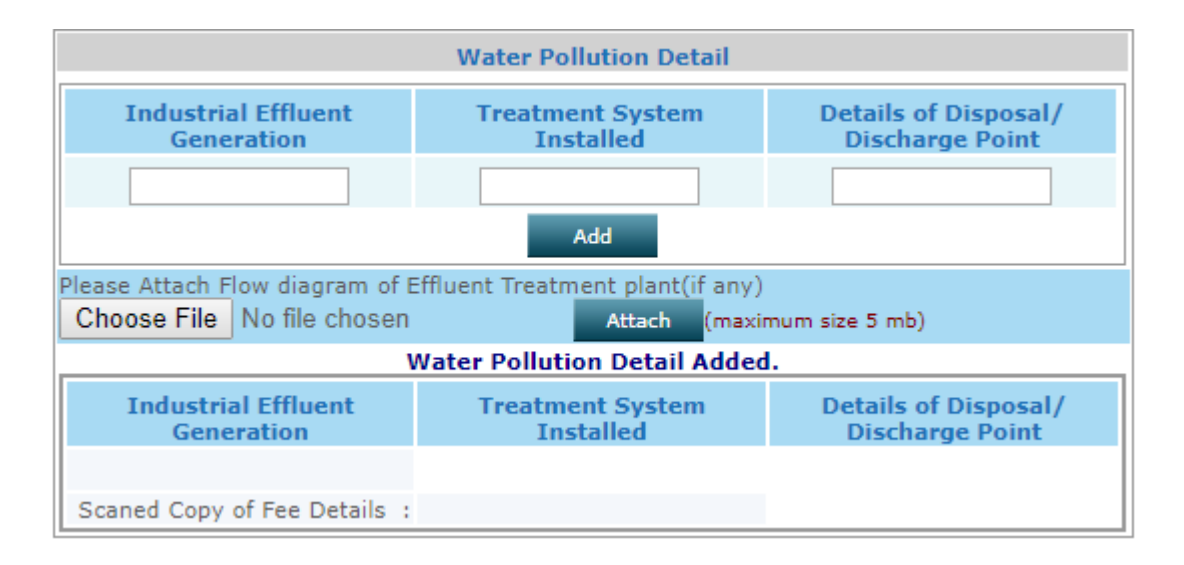

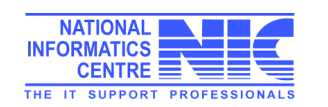

## Hazardous Waste Management

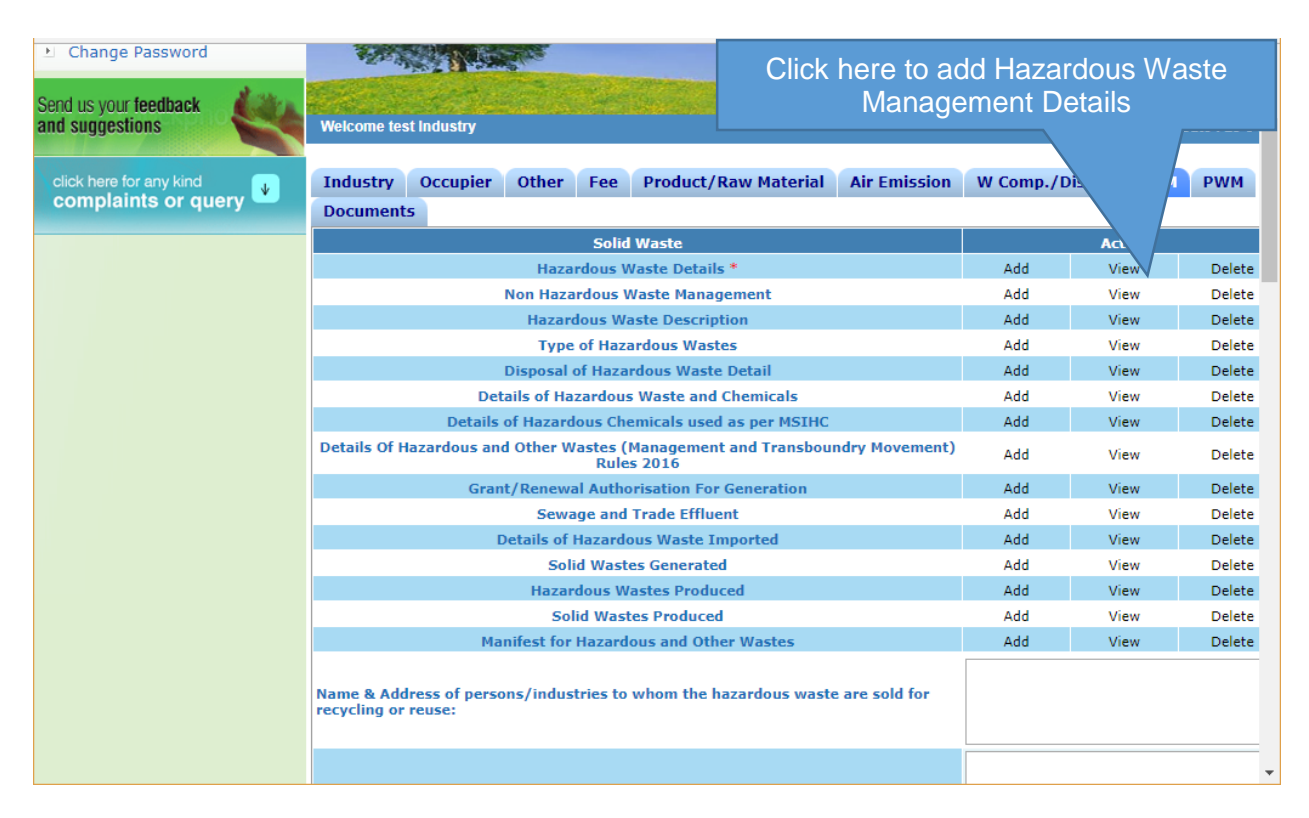

#### **Hazardous Waste Generation Details**

| ľ          | ddnocmms.nic.in/OCMMS/hazardeousWasteAuthApp/popHazardActivityGenDetailsAddNewFormat/117860 - Google Chrome – 🛛 🗙              |                                    |                      |                                   |                               |          |                            |                |                             |                  |                        |                    |                            |                              |            |
|------------|----------------------------------------------------------------------------------------------------|------------------------------------|----------------------|-----------------------------------|-------------------------------|----------|----------------------------|----------------|-----------------------------|------------------|------------------------|--------------------|----------------------------|------------------------------|------------|
| <b>(</b> ) | ddnocmms.nic.in/OCMMS/hazardeousWasteAuthApp/popHazardActivityGenDetailsAddNewFormat/117860                                    |                                    |                      |                                   |                               |          |                            |                |                             |                  |                        |                    |                            |                              |            |
|            |                                                                                                    | Hazardous Waste Generation Details |                      |                                   |                               |          |                            |                |                             |                  |                        |                    |                            |                              |            |
|            | Schedule I O Schedule II O Schedule III                                                                                        |                                    |                      |                                   |                               |          |                            |                |                             |                  |                        |                    |                            |                              |            |
|            | Name of Process/Class/Basel     Not Selected       No     Quantity     Select unit       Waste Disposal     Select HW Disposal |                                    |                      | Not Selected                      |                               | ۲        | Name of Hazardous<br>Waste |                | Not Selected                |                  |                        |                    | ,                          | •                            |            |
|            |                                                                                                    |                                    |                      | Select unit 🔻                     | Was                           | ste Type | Select HW Ty               | /pe            | T                           | Waste            | e Storage              | Select HV          | V storage                  | •                            |            |
|            |                                                                                                    |                                    |                      |                                   | Source of generation of waste |          |                            |                |                             |                  |                        |                    |                            |                              |            |
|            | Physical<br>status                                                                                                    | Select HW S                        | tatus '              | Quantity<br>stored<br>at any time | Select                        | unit 🔻   |                            | Q<br>ac<br>as  | uantity<br>cumula<br>on 31s | ated<br>st March | Select                 | unit 🔻             |                            |                              |            |
|            | Add                                                                                                    |                                    |                      |                                   |                               |          |                            |                |                             |                  |                        |                    |                            |                              |            |
|            | # Schedule<br>No records For                                                                                                   | Nam<br>Process/Clas<br>unds        | ie of<br>ss/Basel No | Descriptio<br>. Hazardous         | on of<br>Waste                | Quantity | Waste<br>Type              | Wast<br>Storag | e V<br>ge Di                | Naste<br>isposal | generation<br>of waste | Physical<br>status | stored a<br>at any<br>time | ccumula<br>as on 31<br>March | ted<br>.st |

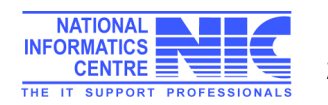

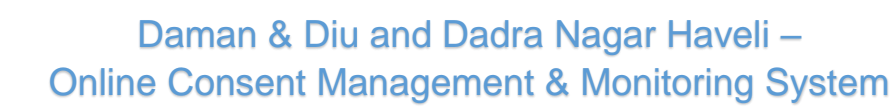

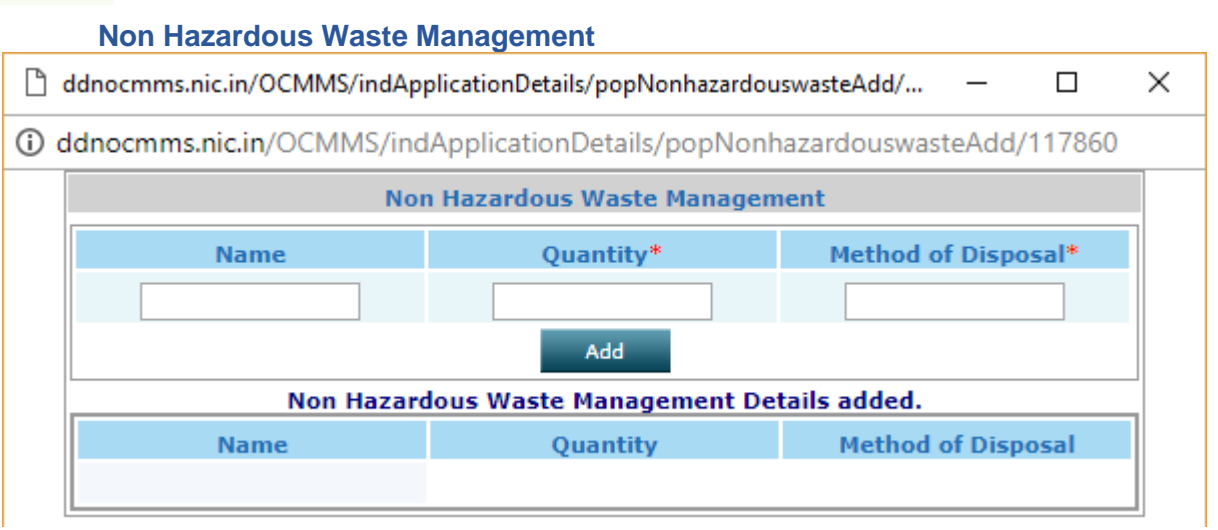

#### **Hazardous Waste Description**

Pollution Control Committee Daman & Diu and Dadra Nagar Haveli

| Hazardous Waste Description  |                |                                 |                                                                           |  |  |  |  |  |
|------------------------------|----------------|---------------------------------|---------------------------------------------------------------------------|--|--|--|--|--|
| Name of Hazardous Waste:     | Physical Form: | Chemical Form /<br>Composition: | Wheater<br>disposed<br>within the<br>factory or<br>outside the<br>factory |  |  |  |  |  |
|                              |                |                                 | NO 🔻                                                                      |  |  |  |  |  |
| Detail of Hazardous Waste De | Add            |                                 |                                                                           |  |  |  |  |  |

#### **Type of Hazardous Waste Description**

| Type of Hazardous Waste Description |                           |                     |          |             |  |  |  |  |
|-------------------------------------|---------------------------|---------------------|----------|-------------|--|--|--|--|
| Type of Hazardous<br>Wastes         | Generation per Month      | Storage as on Too   | day Mode | of Disposal |  |  |  |  |
|                                     |                           |                     |          |             |  |  |  |  |
| Type of Hazardous Wast              | A<br>e Description added. | dd                  |          |             |  |  |  |  |
| Type of Hazardous V                 | torage as on<br>Today     | Mode of<br>Disposal |          |             |  |  |  |  |

Fill all the relevant details as displayed above

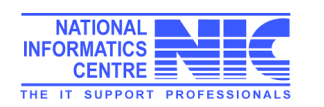

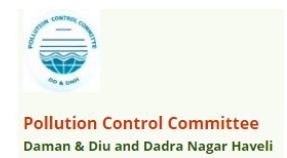

| ps 🖞 Sparrow | V VPortal 🗋 Web Authentication   | 🗜 EasyPAY.Web v 16.8.3 📋 What Do Computer S 📑 Getting Started with 💷 🗎 Applicant Hom                                                                                                    | e 🧧 PDFescape - Free Oni 🏼 🔬 Nationa               | l Green Tribur               |                     |
|--------------|----------------------------------|----------------------------------------------------------------------------------------------------|----------------------------------------------------|------------------------------|---------------------|
|              |                                  | Solid Wastes Produced                                                                                                    | Add View Delete                                    | e                            |                     |
|              |                                  | Manifest for Hazardous and Other Wastes                                                                                                    | Add View Delete                                    | •                            |                     |
|              |                                  | Name & Address of persons/industries to whom the hazardous waste are sold for                                                                                                    |                                                    |                              |                     |
|              |                                  | recycling or reuse:                                                                                                    |                                                    |                              |                     |
|              |                                  | Detail of onsite collection,storage,disposal of hazardous waste:                                                                                                    |                                                    |                              |                     |
|              |                                  | Do you have any proposal to upgrade the present solid waste management system ?                                                                                                    | No ¥                                               |                              |                     |
|              |                                  | Wheather the applicant obtained registration of the unit from MOEF for possessing<br>Environmently sound Management Facilities for recycling /refining hazardous waste<br>:                                                                                                    |                                                    |                              |                     |
|              |                                  | Detail the important process machinery and its production capacity :                                                                                                    |                                                    |                              |                     |
|              |                                  | Detail of manufacturing process :                                                                                                    |                                                    |                              |                     |
|              |                                  | Detail of water Pollution control system installed including drawing and the copy of<br>performence evaluation report of the same:                                                                                                    |                                                    |                              |                     |
|              |                                  | Do you have any proposal to upgrade the present waste water treatment systems ?                                                                                                    | No T                                               |                              |                     |
|              |                                  | Wheather any separate Electricity Meter is installed for pollution control system ? :                                                                                                    | No T                                               |                              |                     |
|              |                                  |                                                                                                    |                                                    |                              |                     |
|              |                                  |                                                                                                    | I                                                  | 11                           |                     |
| PCB          | ×                                |                                                                                                    |                                                    | viles -                      | - 0                 |
| C 🛈 ddno     | cmms.nic.in/OCMMS/indApplication | Details/doGetShow#                                                                                                    |                                                    |                              |                     |
| ps 🗋 Sparrow | V VPortal 🗋 Web Authentication   | 🗜 EasyPAY.Web v 16.8.3 🕒 What Do Computer S 🚦 Getting Started with 🗉 🗅 Applicant Hom                                                                                                    | e 🤨 PDFescape - Free Oni 🔬 Nationa                 | l Green Tribur               |                     |
|              |                                  | Process description including process flow sheet indicating inputs and outputs (raw<br>materials, chemicals, products, by-prducts, waste, emissions, water waste etc. )Please                                                                                                    |                                                    |                              |                     |
|              |                                  | attatch sheet.:                                                                                                    | Choose File No file chosen                         |                              |                     |
|              |                                  |                                                                                                    | (maximum size 5 mb)                                |                              |                     |
|              |                                  | betails of environment safeguards and environmental facilities provide for safe<br>handling of all the wastes at points (c) above.:                                                                                                    | (maximum size 5 mb)                                |                              |                     |
|              |                                  | Hazardous and other wastes generated as per these rules from storage of hazardous<br>chemicals as defined under the Manufacture ,Storage and import of Hazardous<br>Chemicale Rules 1000 -                                                                                                    | Choose File No file chosen                         |                              |                     |
|              |                                  | Literintals Rules,1003.1 Process description including process flow sheet indicating equipment details inputs<br>and outputs (input wastes, chemicals, products, by-products, waste generated,<br>emissions, waste, water, etc.).Attach separate sheets.:                                                                                                    | Choose File No file chosen<br>(maximum size 5 mb)  |                              |                     |
|              |                                  | * Instructions:                                                                                                    |                                                    |                              |                     |
|              |                                  | <ul> <li>click "Add" link to add the Hazardous Waste details</li> <li>click "View" link to view the Hazardous Waste details</li> <li>click "Delete" link to dete the Hazardous Waste details</li> <li>click "Delete" link to dete the Hazardous Waste details</li> <li>To update the Hazardous Waste delete, first delete the Hazardous Waste details you war</li> </ul> | nt to edit and then add new one.                   |                              |                     |
|              |                                  |                                                                                                    |                                                    |                              |                     |
|              |                                  | I/We further declare that the information furnished above is correct to the beat of my,                                                                                                    | /our knowledge.                                    |                              |                     |
|              |                                  | I/We hereby submit that in case of change either of the point of discharge or the quan<br>fresh application for CONSENT is granted no change shall be made.                                                                                                    | tity of discharge or its quantity , a              |                              |                     |
|              |                                  | I/We hereby agree to submit to the Pollution Control Committee an application for ren<br>of the date of expiry of the consented period for outlet/discharge if to be continued th                                                                                                    | ewal of consent one month in advance<br>ere after. |                              |                     |
|              |                                  | I/We undertake to furnish any other information within one month of its being called                                                                                                    | by the Pollution Control Committee.                |                              |                     |
|              |                                  | Do You Want To Save The Application as ${}^{igodoldsymbol{	imes}}$ Completed $$ $$ $$ In                                                                                                    | Progress                                           |                              |                     |
|              |                                  | Save                                                                                                    |                                                    |                              |                     |
|              |                                  |                                                                                                    |                                                    |                              |                     |
|              |                                  |                                                                                                    |                                                    |                              |                     |
|              |                                  |                                                                                                    |                                                    |                              |                     |
| -            |                                  |                                                                                                    |                                                    |                              | 16:23               |
| O Type here  | to search                        |                                                                                                    | e ^ %                                              | (病 句)) ENG                   | 16:23<br>23-03-2018 |
| O Type here  | e to search                      |                                                                                                    | a م الم 🚯                                          | <i>備</i> (\$1)) ENG _        | 16:23<br>23-03-2018 |
| O Type here  | e to search 🛛                    |                                                                                                    | aa ^ %, <b>(</b> §)                                | <i>備</i> (\$)) ENG           | 16:23<br>23-03-2018 |
| O Type here  | e to search 🏾 🌡                  |                                                                                                    | ant ^ 9 <sub>3</sub> <b>(</b> ¶)                   | <i>(</i> たくり) ENG            | 16:23<br>23-03-2018 |
| O Type here  | to search                        |                                                                                                    | 🖷 ^ %, 🚯                                           | <i>慌</i> 句》 ENG <sub>分</sub> | 16:23<br>23-03-2018 |
| O Type here  | to search                        |                                                                                                    | a کر (۲)                                           | <i>慌</i> (小) ENG -           | 16:23<br>23-03-2018 |
| O Type here  | e to search                      | er fill the form                                                                                                    | a <sup>c</sup> م الم                               | <i>慌</i> ↓) ENG              | 16:23<br>23-03-2018 |

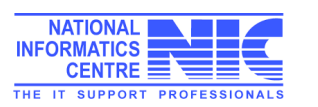

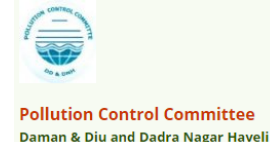

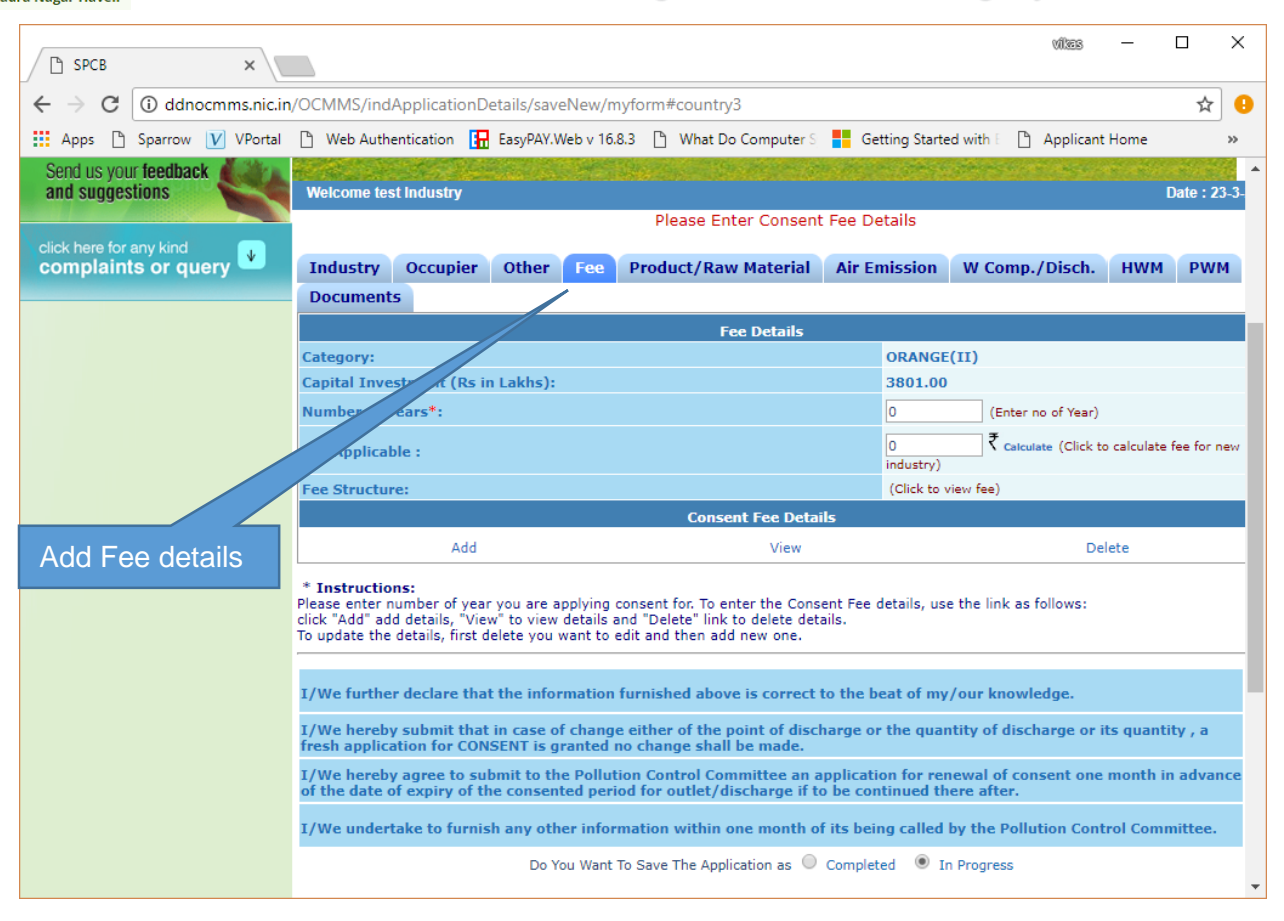

| and                                                                                                   | suggestions                                                                                                    | Welcome test Industry Date : 23-3                                                                                                    |                                                      |                                                 |                                                                                                    | Date : 23-3-                  |                            |                |             |
|----------------------------------------------------------------------------------------------------|----------------------------------------------------------------------------------------------------|----------------------------------------------------------------------------------------------------|------------------------------------------------------|-------------------------------------------------|----------------------------------------------------------------------------------------------------|-------------------------------|----------------------------|----------------|-------------|
|                                                                                                    |                                                                                                    |                                                                                                    | Please Enter Consent Fee Details                     |                                                 |                                                                                                    |                               |                            |                |             |
| clic                                                                                                  | k here for any kind<br>mplaints or query                                                                                                    | Industry                                                                                                    | Occupier                                             | Other F                                         | ee Product/Raw Materia                                                                                   | I Air Emissi                  | on W Comp./Disch           | нwм            | PWM         |
|                                                                                                    |                                                                                                    | Documents                                                                                                    |                                                      |                                                 |                                                                                                    |                               |                            |                |             |
|                                                                                                    |                                                                                                    |                                                                                                    |                                                      |                                                 | Fee Details                                                                                              |                               |                            |                |             |
|                                                                                                    |                                                                                                    | Category:                                                                                                    |                                                      |                                                 |                                                                                                    | ORA                           | NGE(II)                    |                |             |
|                                                                                                    |                                                                                                    | Capital Inves                                                                                                    | tment (Rs in                                         | Lakhs):                                         |                                                                                                    | 3801                          | .00                        |                |             |
|                                                                                                    |                                                                                                    | Number of Ye                                                                                                    | ears*:                                               |                                                 |                                                                                                    | 02                            | (Enter no of Year          | )              |             |
| Enter no of Years and                                                                                 |                                                                                                    |                                                                                                    | re :                                                 |                                                 |                                                                                                    | 2400<br>indust                | 00 ₹ Calculate (Click      | to calculate f | fee for new |
| click on c                                                                                            | alculate                                                                                                    | Fee Structure                                                                                                    | :                                                    |                                                 |                                                                                                    | (Click                        | to view fee)               |                |             |
|                                                                                                    |                                                                                                    |                                                                                                    | Consent Fee Details                                  |                                                 |                                                                                                    |                               |                            |                |             |
|                                                                                                    |                                                                                                    |                                                                                                    | Add                                                  |                                                 | View                                                                                                    |                               | 0                          | elete          |             |
|                                                                                                    |                                                                                                    | * Insteador<br>Plan enter no<br>K "Add" add<br>To update the o                                                                                                    | umber of year<br>details, "View<br>details, first de | you are appl<br>v" to view det<br>elete you war | ying consent for. To enter the Co<br>ails and "Delete" link to delete<br>t to edit and then add new one. | nsent Fee details<br>letails. | , use the link as follows: |                |             |
| Click on Add to add                                                                                   |                                                                                                    | I/We further declare that the information furnished above is correct to the beat of my/our knowledge.                                                                                         |                                                      |                                                 |                                                                                                    |                               |                            |                |             |
|                                                                                                    |                                                                                                    | I/We hereby submit that in case of change either of the point of discharge or the quantity of discharge or its quantity , a fresh application for CONSENT is granted no change shall be made. |                                                      |                                                 |                                                                                                    |                               |                            |                |             |
| Consent                                                                                               | I/We hereby agree to submit to the Pollution Control Committee an application for renewal of consent one month in advance of the date of expiry of the consented period for outlet/discharge if to be continued there after. |                                                                                                    |                                                      |                                                 |                                                                                                    |                               |                            |                |             |
| I/We undertake to furnish any other information within one month of its being called by the Pollution |                                                                                                    |                                                                                                    |                                                      | led by the Pollution Co                         | y the Pollution Control Committee.                                                                       |                               |                            |                |             |
|                                                                                                    | Do You Want To Save The Application as 🔘 Completed 💿 In Progress                                                                                                    |                                                                                                    |                                                      |                                                 |                                                                                                    |                               |                            |                |             |
|                                                                                                    |                                                                                                    |                                                                                                    |                                                      |                                                 |                                                                                                    |                               |                            |                |             |

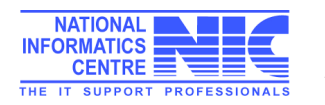

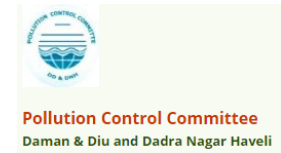

| 🗋 Add Fee Details - Goog                                                                                                    | le Chrome                                                                                                    |                                                                                                    | _          |                                       | Х               |  |  |  |
|----------------------------------------------------------------------------------------------------|----------------------------------------------------------------------------------------------------|----------------------------------------------------------------------------------------------------|------------|---------------------------------------|-----------------|--|--|--|
| ddnocmms.nic.in/OCMMS/indApplicationDetails/popFeeOtherDetailsAdd/117860                                                                                                    |                                                                                                    |                                                                                                    |            |                                       |                 |  |  |  |
| Click Add button to enter multiple details                                                                                                    |                                                                                                    |                                                                                                    |            |                                       |                 |  |  |  |
| Consent Fee Details                                                                                                    |                                                                                                    |                                                                                                    |            |                                       |                 |  |  |  |
| Fee For                                                                                                    | An                                                                                                    | nount(In Rs.)*                                                                                                    |            |                                       |                 |  |  |  |
| CTE 🔻                                                                                                    |                                                                                                    | ₹                                                                                                    |            |                                       |                 |  |  |  |
|                                                                                                    | (                                                                                                    | max 25 digits)                                                                                                    |            |                                       |                 |  |  |  |
|                                                                                                    |                                                                                                    |                                                                                                    |            |                                       |                 |  |  |  |
|                                                                                                    | Add                                                                                                    |                                                                                                    |            |                                       |                 |  |  |  |
| Please Attach Fee Details(                                                                                                    | if any) Choose File No file chosen                                                                                                    | Attach (maximum                                                                                                    | size 5 m   | ь)                                    |                 |  |  |  |
| List of Fee Details adde                                                                                                    | d.                                                                                                    |                                                                                                    |            |                                       |                 |  |  |  |
|                                                                                                    | Fee For                                                                                                    | Am (In Rs.)                                                                                                    |            |                                       |                 |  |  |  |
|                                                                                                    | Total Fee : 0.                                                                                                    | 0 <                                                                                                    |            |                                       |                 |  |  |  |
|                                                                                                    | Scalled Pee Details :                                                                                                    |                                                                                                    |            |                                       |                 |  |  |  |
| Ch                                                                                                    | oose Fee for.                                                                                                    |                                                                                                    |            |                                       |                 |  |  |  |
| ent                                                                                                    | er amount and                                                                                                    |                                                                                                    |            |                                       |                 |  |  |  |
|                                                                                                    | k on Add                                                                                                    | of the DD or choque                                                                                                    | vikes      | - c                                   | x c             |  |  |  |
|                                                                                                    |                                                                                                    | and press Attach                                                                                                    |            |                                       |                 |  |  |  |
| ← → C () ddnocmms.nic.in/                                                                                                    | OCMMS/indApplicationDetails/saveNew/myform                                                                                                    | and press Allach                                                                                                    |            |                                       | x 🙂             |  |  |  |
| Anna D. Conserve V. VDentel                                                                                                    |                                                                                                    |                                                                                                    | the second |                                       |                 |  |  |  |
| Home                                                                                                    | Web Authentication 🚼 EasyPAY.Web v 16.8.3 🗋 What D Consent Management                                                                                                    | o Computer 3 - Getting Started with 1 - Applica<br>Waste Management                                                                                                    | ant Home   | Log                                   | »               |  |  |  |
| Home                                                                                                    | Web Authentication 🔛 EasyPAY.Web v 16.8.3 D What D Consent Management                                                                                                    | o Computer 5 📑 Getting Started with 1 🛅 Applica<br>Waste Management                                                                                                    | ant Home   | Loge                                  | »               |  |  |  |
| Apps     Sparrow     V     VPortal      Home     Apply For Consent     Industry Profile                                                                                                    | Web Authentication I EasyPAY.Web v 16.8.3 What D Consent Management                                                                                                    | o Computer 5 📑 Getting Started with 1 📋 Applica<br>Waste Management                                                                                                    | ant Home   | Loge                                  | »               |  |  |  |
| Apps D Sparrow V VPortal      Home     Apply For Consent     Industry Profile     Change Decouverd                                                                                                    | Web Authentication     EasyPAY.Web v 16.8.3     What D       Consent Management                                                                                                    | o Computer S 📑 Getting Started with 👘 🦉 Applica<br>Waste Management                                                                                                    | ant Home   | Logi                                  | »               |  |  |  |
| Apps D Sparrow V VPortal<br>Home<br>Apply For Consent<br>Industry Profile<br>Change Password                                                                                                    | Web Authentication E EasyPAY.Web v 16.8.3 What D Consent Management                                                                                                    | o Computer : 📑 Getting Started with : 💾 Applica<br>Waste Management                                                                                                    | ant Home   | Logr                                  | »               |  |  |  |
| Apps     Sparrow     V     VPortal     Home     Apply For Consent     Industry Profile     Change Password     Send us your feedback     and sumerstions                                                      | Web Authentication                                                                                                    | o Computer : Getting Started with : D Applica<br>Waste Management                                                                                                    | ant Home   | Logi                                  | »               |  |  |  |
| Apps Sparrow V VPortal<br>Home<br>Apply For Consent<br>Industry Profile<br>Change Password<br>Send us your feedback<br>and suggestions                                                                        | Web Authentication E EasyPAY.Web v 16.8.3 What D Consent Management Welcome test Industry                                                                                                    | o Computer : For Getting Started with ( Applica<br>Waste Management                                                                                                    | ant Home   | Logr<br>Date : 23-3-20                | »               |  |  |  |
| Apps     Sparrow     V     VPortal     Home     Apply For Consent     Industry Profile     Change Password     Send us your feedback     and suggestions     click here for any kind     compliaints or query | Web Authentication       EasyPAY.Web v 16.8.3       What D         Consent Management       Webcome test industry         Webcome test industry       If the Details mentioned below are correct the formation of the period.                                                                                                    | en select your Payment Mode to start the F                                                                                                    | ant Home   | Logi<br>Date : 23-3-20<br>11 Process. | »               |  |  |  |
| Apps     Sparrow     V     VPortal     Home     Apply For Consent     Industry Profile     Change Password     Send us your feedback     and suggestions     click here for any kind     complaints or query  | Web Authentication       EasyPAY.Web v 16.8.3       What D         Consent Management       Consent Management         Welcome test Industry       Uterails mentioned below are correct the second below are correct the second below are correct the          | o Computer : F Getting Started with ( Applica<br>Waste Management<br>en select your Payment Mode to start the F                                                                                 | ee Paymer  | Logi<br>Date : 23-3-20<br>at Process. | »               |  |  |  |
| Apps Sparrow V VPortal<br>Home<br>Apply For Consent<br>Industry Profile<br>Change Password<br>Send us your feedback<br>and suggestions<br>Click here for any kind<br>complaints or query                      | Web Authentication       EasyPAY.Web v 16.8.3       What D         Consent Management       Consent Management         Welcome test Industry       If the Details mentioned below are correct the Merchant Name:                                                                                                    | en select your Payment Mode to start the F                                                                                                    | ee Paymer  | Loge<br>Date : 23-3-20<br>1t Process. | »               |  |  |  |
| Apps Sparrow V VPortal<br>Home<br>Apply For Consent<br>Industry Profile<br>Change Password<br>Send us your feedback<br>and suggestions<br>Click here for any kind<br>complaints or query                      | Web Authentication       EasyPAY.Web v 16.8.3       What D         Consent Management       Consent Management         Welcome test Industry         If the Details mentioned below are correct the Application Id:                                                                                                    | en select your Payment Mode to start the F                                                                                                    | ee Paymer  | Loge<br>Date : 23-3-20<br>It Process. | »<br>put ^      |  |  |  |
| Apps Sarrow V VPortal<br>Home<br>Apply For Consent<br>Industry Profile<br>Change Password<br>Send us your feedback<br>and suggestions<br>click here for any kind<br>complaints or query                       | Web Authentication       EasyPAY.Web v 16.8.3       What D         Consent Management       Webcome test Industry         Webcome test Industry       If the Details mentioned below are correct the Application Id: Applied For:                                                                                                    | en select your Payment Mode to start the F                                                                                                    | ee Paymer  | Loge<br>Date : 23.3.20<br>It Process. | »               |  |  |  |
| Apps Sparrow V VPortal<br>Home<br>Apply For Consent<br>Industry Profile<br>Change Password<br>Send us your feedback<br>and suggestions<br>click hare for any kind<br>complaints or query                      | Web Authentication       EasyPAY.Web v 16.8.3       What D         Consent Management       Webcome test Industry         Webcome test Industry       If the Details mentioned below are correct the Application Id: Applied For: Payable Amount(in Rs.)                                                                                                    | en select your Payment Mode to start the F                                                                                                    | ee Paymer  | Logi<br>Date : 23.3.20<br>nt Process. | »               |  |  |  |
| Apps     Sparrow     V     VPortal     Home     Apply For Consent     Industry Profile     Change Password     Send us your feedback     and suggestions     click here for any kind     complaints or query  | Web Authentication       EasyPAY.Web v 16.8.3       What D         Consent Management       Webcome test industry         Webcome test industry       If the Details mentioned below are correct the Application Id: Applied For: Payable Amount(in Rs.) Select your Payment Mentioned Mentioned Mentione          | en select your Payment Mode to start the F                                                                                                    | ee Paymer  | Logi<br>Date : 23.3.20<br>1t Process. | >><br>Put<br>18 |  |  |  |
| Apps Sparrow V VPortal<br>Home<br>Apply For Consent<br>Industry Profile<br>Change Password<br>Send us your feedback<br>and suggestions<br>Click here for any kind<br>complaints or query                      | Web Authentication       EasyPAY.Web v 16.8.3       What D         Consent Management       Webcome test Industry         Webcome test Industry       If the Details mentioned below are correct the Application Id: Applied For: Payable Amount(in Rs.) Select your Payment Mentioned Select your Payment Mentioned Select your Payment Mentione          | en select your Payment Mode to start the F                                                                                                    | ee Paymer  | Logi<br>Date : 23-3-20<br>nt Process. |                 |  |  |  |
| Apps Sparrow V VPortal<br>Home<br>Apply For Consent<br>Industry Profile<br>Change Password<br>Send us your feedback<br>and suggestions<br>Click here for any kind<br>complaints or query                      | Web Authentication       EasyPAY.Web v 16.8.3       What D         Consent Management       Webcome test Industry         Webcome test Industry       If the Details mentioned below are correct the Application Id:<br>Applied For:<br>Payable Amount(in Rs.)<br>Select your Payment Mentioned Mentioned Mentione | en select your Payment Mode to start the F                                                                                                    | ee Paymer  | Logi<br>Date : 23-3-20<br>nt Process. |                 |  |  |  |
| Apps Sparrow V VPortal<br>Home<br>Apply For Consent<br>Apply For Consent<br>Change Password<br>Send us your feedback<br>and suggestions<br>Click here for any kind<br>complaints or query                     | Web Authentication       EasyPAY.Web v 16.8.3       What D         Consent Management       Webcome test Industry         Webcome test Industry       If the Details mentioned below are correct the Application Id:<br>Applied For:<br>Payable Amount(in Rs.)<br>Select your Payment Merchant Market                                                                                                    | en select your Payment Mode to start the F<br>DSPCC<br>117860<br>CTE - New<br>35000.0 ₹<br>ode: ● Offline<br>Proceed Back                                                                       | ee Paymer  | Loge<br>Date : 23.3.20<br>It Process. |                 |  |  |  |
| Apps Sparrow V VPortal<br>Home<br>Apply For Consent<br>Industry Profile<br>Change Password<br>Send us your feedback<br>and suggestions<br>click here for any kind<br>complaints or query                      | Web Authentication       EasyPAY.Web v 16.8.3       What D         Consent Management       Webcome test Industry         Webcome test Industry       If the Details mentioned below are correct the Application Id: Applied For: Payable Amount(in Rs.) Select your Payment Mentioned Mentioned Mentione          | en select your Payment Mode to start the F                                                                                                    | ee Paymer  | Logi<br>Date : 23.3.20<br>at Process. | avut            |  |  |  |
| Apps Sparrow V VPortal<br>Home<br>Apply For Consent<br>Apply For Consent<br>Industry Profile<br>Change Password<br>Send us your feedback<br>and suggestions<br>Click here for any kind<br>complaints or query | Web Authentication       EasyPAY.Web v 16.8.3       What D         Consent Management       Webcome test Industry         Webcome test Industry       If the Details mentioned below are correct the Application Id: Applied For: Payable Amount(in Rs.) Select your Payment Mentioned Merchant Merchant M          | e Computer S Getting Started with S Applied<br>Waste Management<br>een select your Payment Mode to start the F<br>DSPCC<br>117860<br>CTE - New<br>S 35000.0 ₹<br>ode: @ Offline<br>Proceed Back | ee Paymer  | Logi<br>Date : 23-3-20<br>at Process. |                 |  |  |  |
| Apps Sparrow V VPortal<br>Home<br>Apply For Consent<br>Industry Profile<br>Change Password<br>Send us your feedback<br>and suggestions<br>Click here for any kind<br>complaints or query                      | Web Authentication       EasyPAY.Web v 16.8.3       What D         Consent Management       Webcome test Industry         Webcome test Industry       If the Details mentioned below are correct the Application Id:         Applied For:       Payable Amount(in Rs.)         Select your Payment Mentioned below       Select your Payment Mentioned Mentioned Ment                                                                                | en select your Payment Mode to start the F                                                                                                    | ee Paymer  | Logi<br>Date : 23-3-20<br>1t Process. |                 |  |  |  |

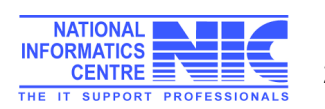

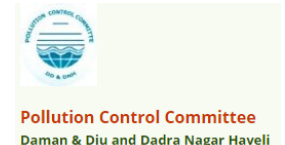

# Take Printout of Application Form

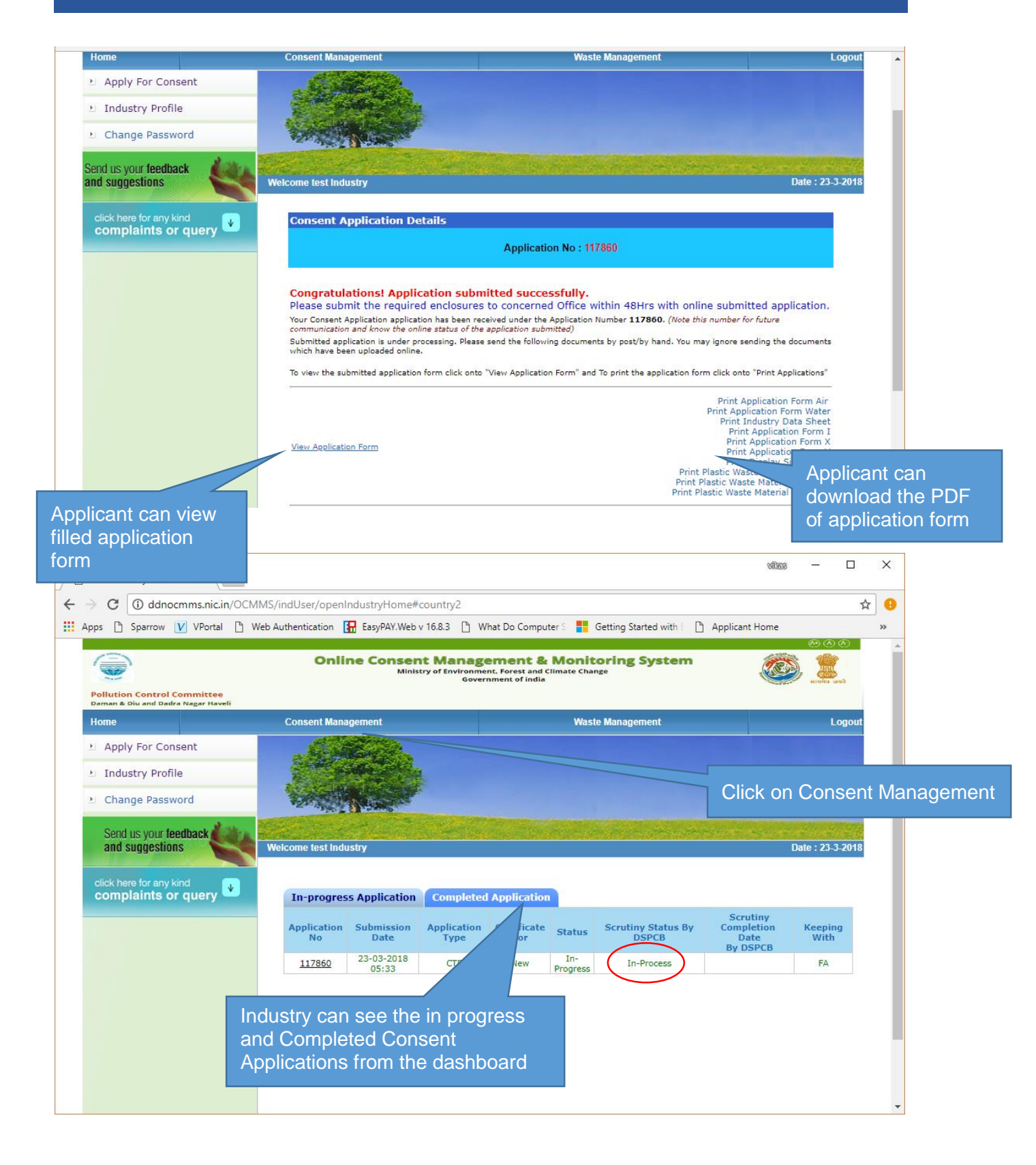

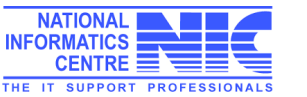

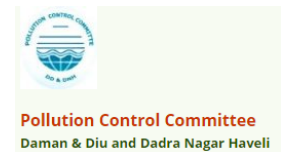

| Home Consent Management    |                                                                                                    | Waste Management                      | Waste Management Knowledge Base |                         | Logout           |
|----------------------------|----------------------------------------------------------------------------------------------------|---------------------------------------|---------------------------------|-------------------------|------------------|
| Apply For Consent          |                                                                                                    |                                       |                                 |                         |                  |
| N. Industry Profile        |                                                                                                    | 201.                                  |                                 |                         |                  |
| 1 Industry Frome           |                                                                                                    |                                       |                                 |                         |                  |
| Change Password            | Section 1 and a section of the section of the secti |                                       |                                 |                         |                  |
| E Fee Calculator           | Contraction and                                                                                                    | Contraction of the second             |                                 |                         |                  |
| Delete InProgress          | Welcome test                                                                                                    |                                       |                                 |                         | Date : 19-3-2018 |
| Applications               |                                                                                                    |                                       |                                 |                         |                  |
| Send us your feedback      | distant.                                                                                                    |                                       |                                 |                         |                  |
| and suggestions            | In-progress App                                                                                                    | olication Completed Application       |                                 |                         |                  |
|                            | Application No                                                                                                    | Application Date Application For      | Application Name                | Type Certificate For    | Status           |
| click here for any kind    | 48984                                                                                                    | 19-03-2018 10:19 both                 | test                            | CTE new                 | In-Progress      |
| complaints or que          | ry 🗖                                                                                                    |                                       |                                 |                         |                  |
|                            |                                                                                                    |                                       |                                 |                         |                  |
|                            |                                                                                                    |                                       |                                 |                         |                  |
|                            |                                                                                                    |                                       |                                 |                         |                  |
|                            |                                                                                                    |                                       |                                 |                         |                  |
|                            |                                                                                                    |                                       |                                 |                         |                  |
|                            |                                                                                                    |                                       |                                 |                         |                  |
|                            |                                                                                                    |                                       |                                 |                         |                  |
|                            |                                                                                                    |                                       |                                 |                         |                  |
|                            |                                                                                                    |                                       |                                 |                         |                  |
|                            |                                                                                                    |                                       |                                 |                         |                  |
|                            |                                                                                                    |                                       |                                 |                         |                  |
|                            |                                                                                                    |                                       | lick on App                     | blication Num           | nber             |
|                            |                                                                                                    |                                       |                                 |                         |                  |
|                            |                                                                                                    |                                       |                                 |                         |                  |
|                            |                                                                                                    |                                       |                                 |                         |                  |
| I 📋 Web Authentication 🔛 E | asyPAY.Web v 16.8.3 📋 What Do Computer                                                                                                    | S Getting Started with E [] Applicant | t Home 📲 PDFescap               | e - Free Oni 🔬 National | Gree             |
| ange Password              | STATE OF STATE                                                                                                    |                                       |                                 |                         |                  |
| e Calculator               | the state wat the state of the                                                                                                    | and the second second second          |                                 |                         |                  |
| late InDregrees            | Welcome toot                                                                                                    |                                       |                                 | Dato : 10 3 20          | 149              |
| ications                   | weicometest                                                                                                    |                                       |                                 | Date . 19-3-20          | 118              |
|                            |                                                                                                    |                                       |                                 |                         |                  |
| d us your feedback         |                                                                                                    |                                       |                                 | Delet                   | < < >            |
| suggestions                | General Other Product W                                                                                                    | Emiss./Disch. Air Emission Do         | cuments Fee                     | (CTE Form)              | )                |
|                            |                                                                                                    | General Details                       |                                 |                         |                  |
| here for any kind          | Consent Type*:                                                                                                    | CTE                                   |                                 |                         |                  |
| plaints or query 📟         | Consent For*:                                                                                                    | both                                  |                                 |                         |                  |
|                            | Application For*:                                                                                                    | new                                   |                                 |                         |                  |
|                            |                                                                                                    | Industry Details                      |                                 |                         |                  |
|                            | Industry Namo*                                                                                                    | tact                                  |                                 |                         |                  |
|                            | industry Name*:                                                                                                    | lest                                  |                                 |                         |                  |
|                            | Category:                                                                                                    | RED                                   |                                 |                         |                  |
|                            | Industry Type:                                                                                                    | hotel more than 100 rooms             | Click on                        | print to dowi           | nload PDF        |
|                            | Status:                                                                                                    | Operational                           | Eilo of th                      |                         | form             |
|                            | Capital Investment of Plant &                                                                                                    | 300.00 Lakhs                          | File of th                      | le application          | попп             |
|                            | Machinery*:                                                                                                    |                                       |                                 |                         |                  |
|                            | Capital Investment                                                                                                    | 400.00 Lakhs                          |                                 |                         |                  |
|                            | Address*:                                                                                                    | Flat No: B/2 Sai sadan Gali No:15     |                                 |                         |                  |
|                            | City:                                                                                                    | New Delhi                             |                                 |                         |                  |
|                            | Pin:                                                                                                    | 455634                                |                                 |                         |                  |
|                            | S.T.D. Code(Phone)*:                                                                                                    | 195528                                |                                 |                         |                  |
|                            | Phone No*:                                                                                                    | 435634734                             |                                 |                         |                  |
|                            | Fax Code :                                                                                                    |                                       |                                 |                         |                  |
|                            | Fax No. :                                                                                                    |                                       |                                 |                         |                  |
|                            | E-Mail Address:                                                                                                    | vkb.nic@gmail.com                     |                                 |                         |                  |
|                            | C Clair Address.                                                                                                    | Occupiors Dataila                     |                                 |                         |                  |
|                            | Name                                                                                                    | vilue                                 |                                 |                         |                  |
|                            | wame:                                                                                                    | vikas                                 |                                 |                         |                  |
|                            | Designation:                                                                                                    | ceo                                   |                                 |                         |                  |

**Print Form PDF View** 

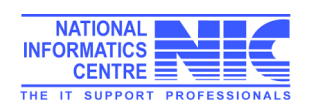

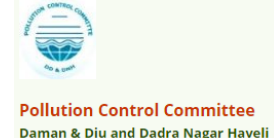

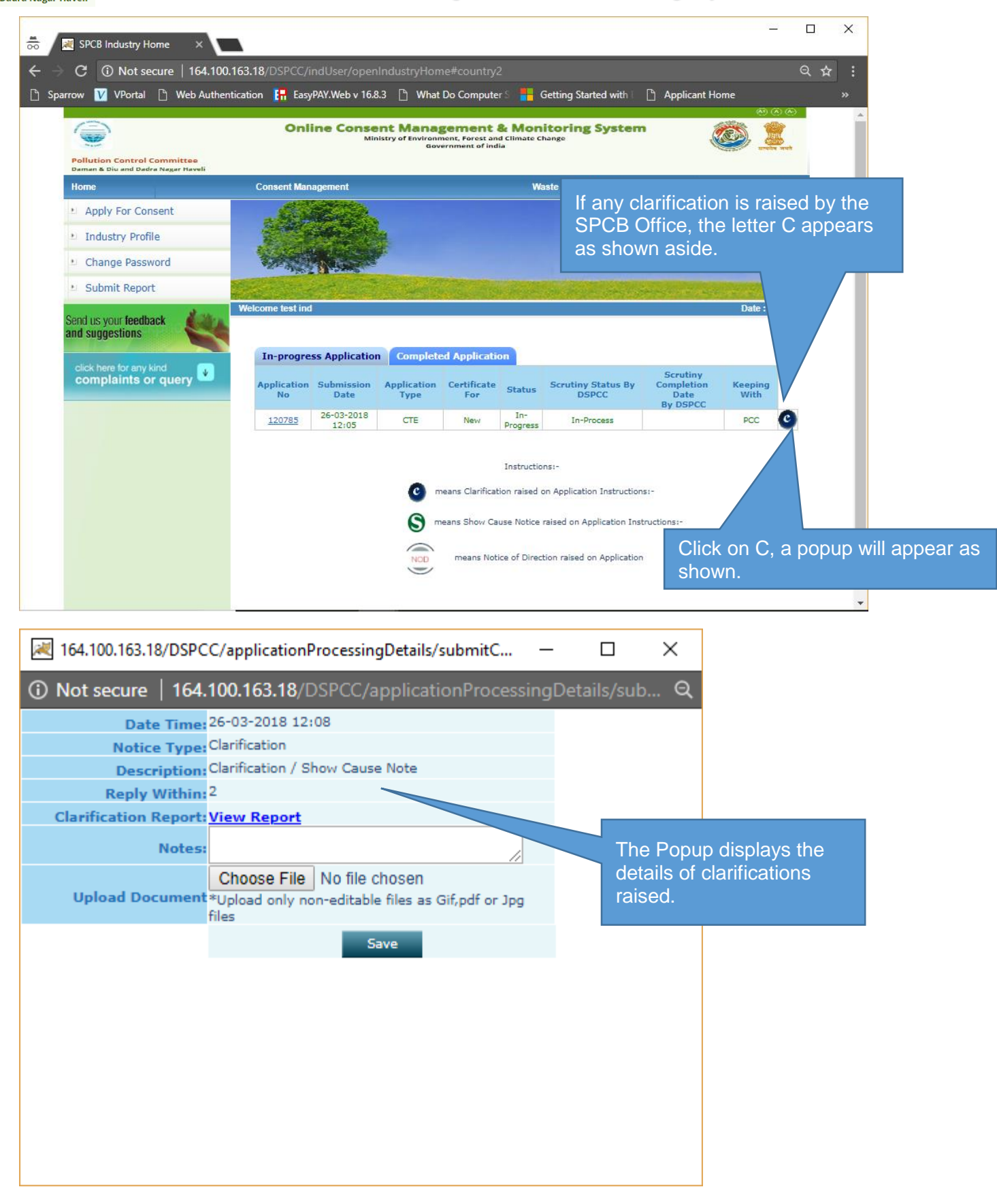

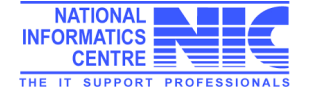

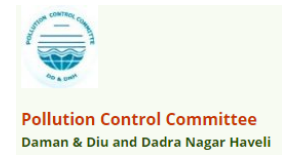

| 😹 164.100.163.18/DSPCC/applicationProcessingDetails/submitC —            |                                                                       | ×                                                                                                    |
|--------------------------------------------------------------------------|-----------------------------------------------------------------------|----------------------------------------------------------------------------------------------------|
| Not secure   164.100.163.18/DSPCC/applicationProcessingD                 | etails/sub                                                            | Click View Report to view                                                                                                    |
| Date Time: 26-03-2018 12:08                                              |                                                                       | any document uploaded                                                                                                    |
| Notice Type: Clarification                                               |                                                                       | by the District Office.                                                                                                    |
| Description: Clarification / Show Cause Note                             |                                                                       |                                                                                                    |
| Reply Within: <sup>2</sup>                                               |                                                                       |                                                                                                    |
| Clarification Report: View Report                                        |                                                                       |                                                                                                    |
| Notes:                                                                   |                                                                       |                                                                                                    |
| Upload Document *Upload only non Utable files as Gif,pdf or Jpg<br>files |                                                                       |                                                                                                    |
| Save                                                                     | Industry<br>clarifica<br>typing ir<br>And doo<br>clicking<br>Click Sa | y can send reply for<br>ation in the same window by<br>n the Note.<br>cument can be uploaded by<br>choose file.<br>ave to complete reply |
|                                                                          |                                                                       |                                                                                                    |

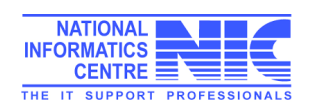

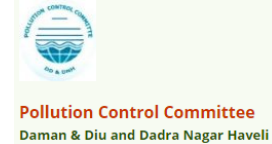

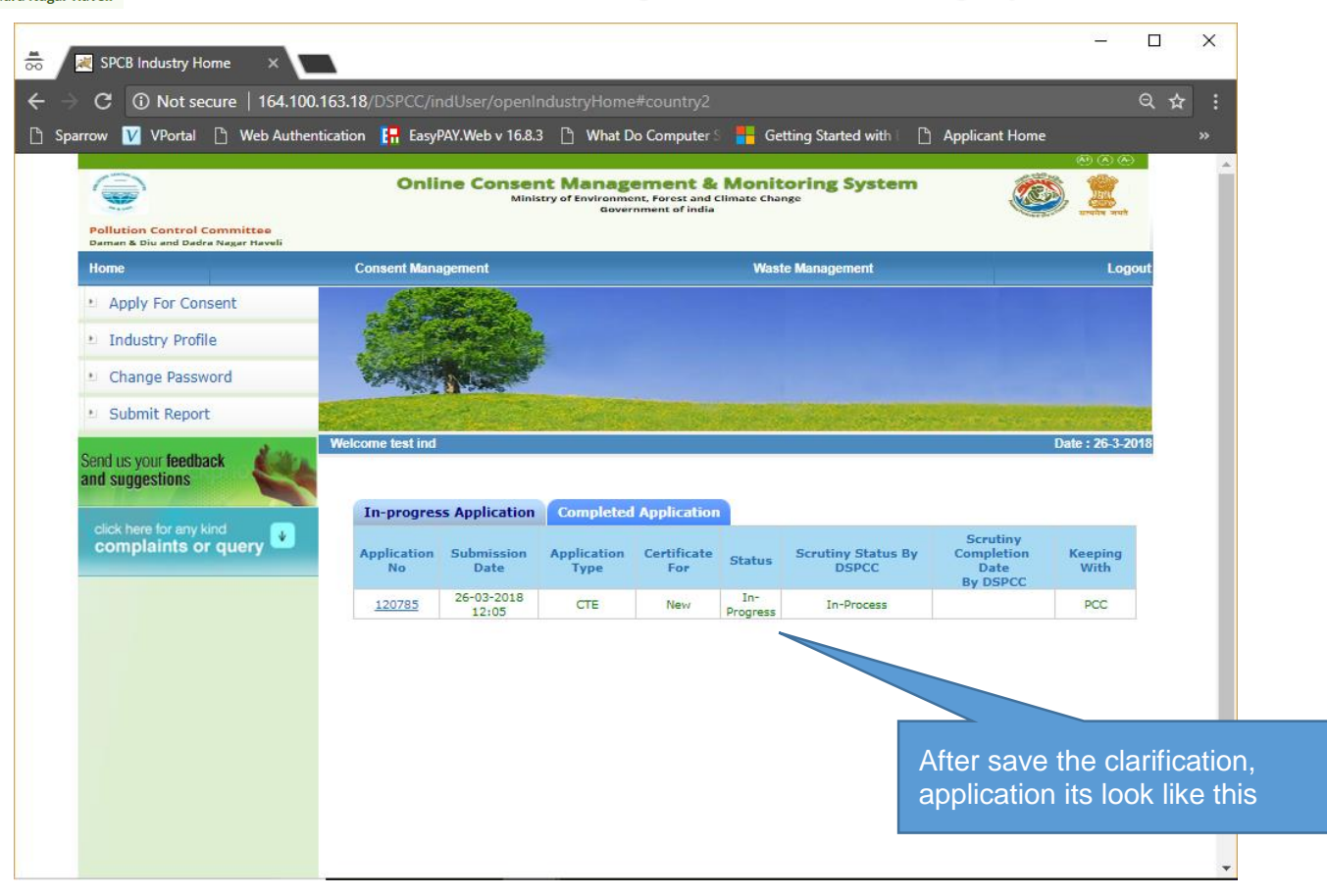

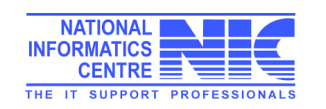

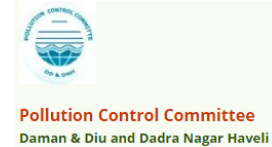

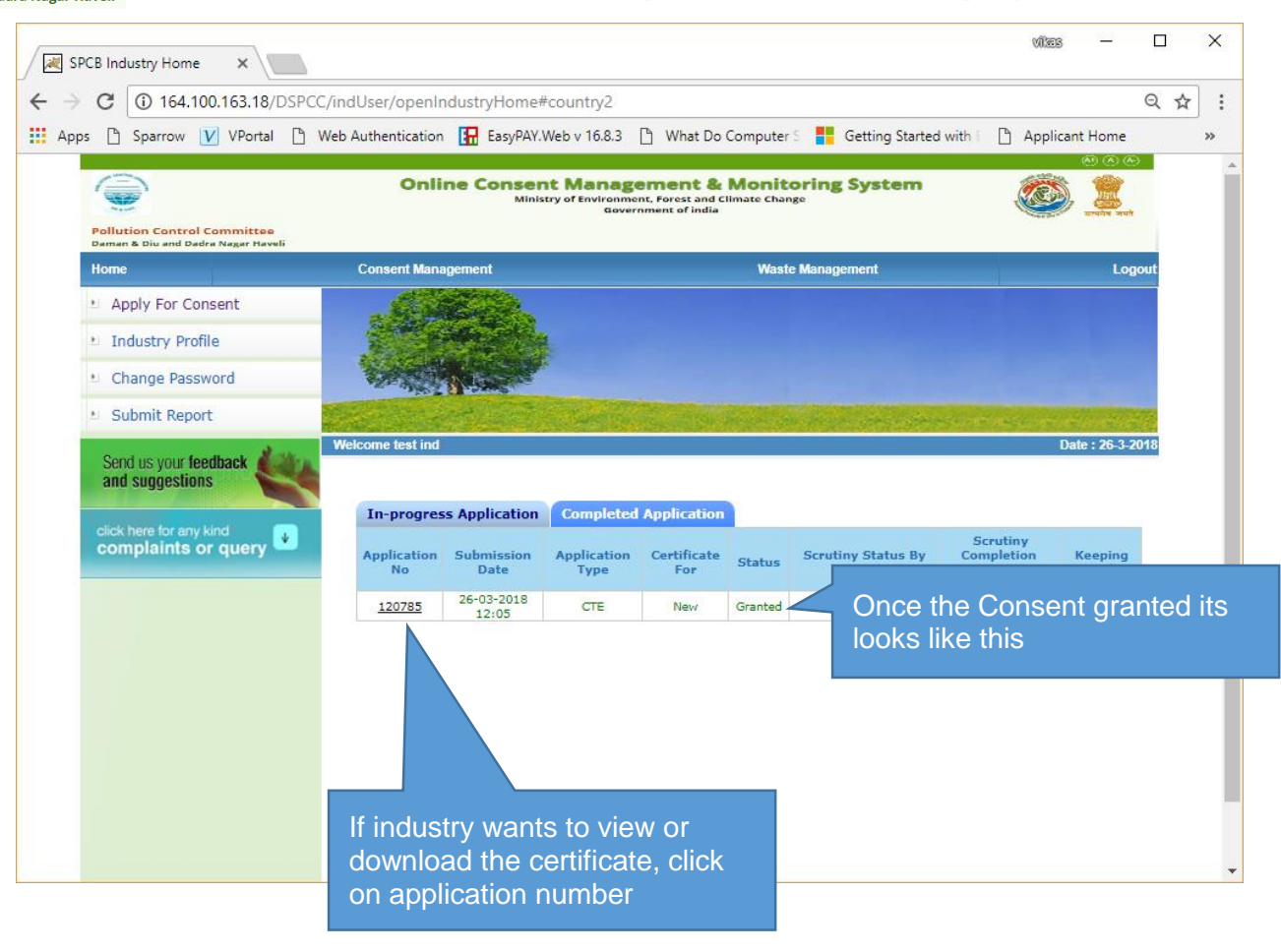

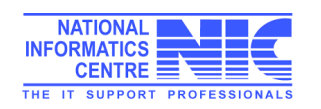

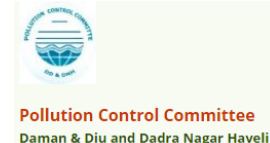

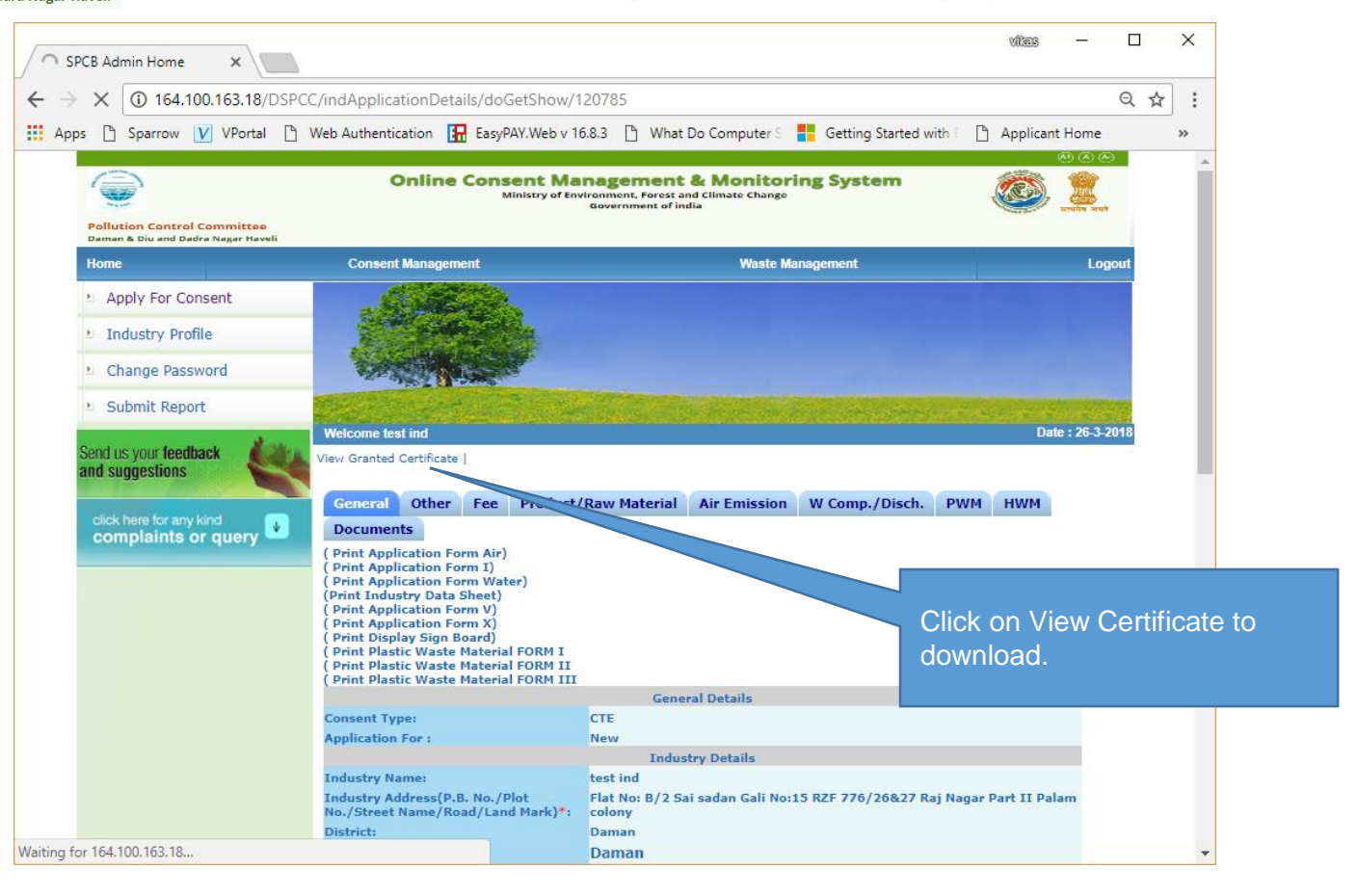

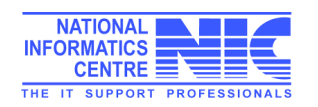

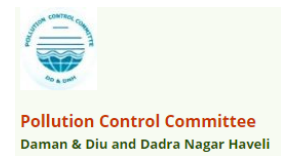

# Delete In-Process Application

If applicant wants to delete any application which is in progress state. There is an option to delete those unwanted application.

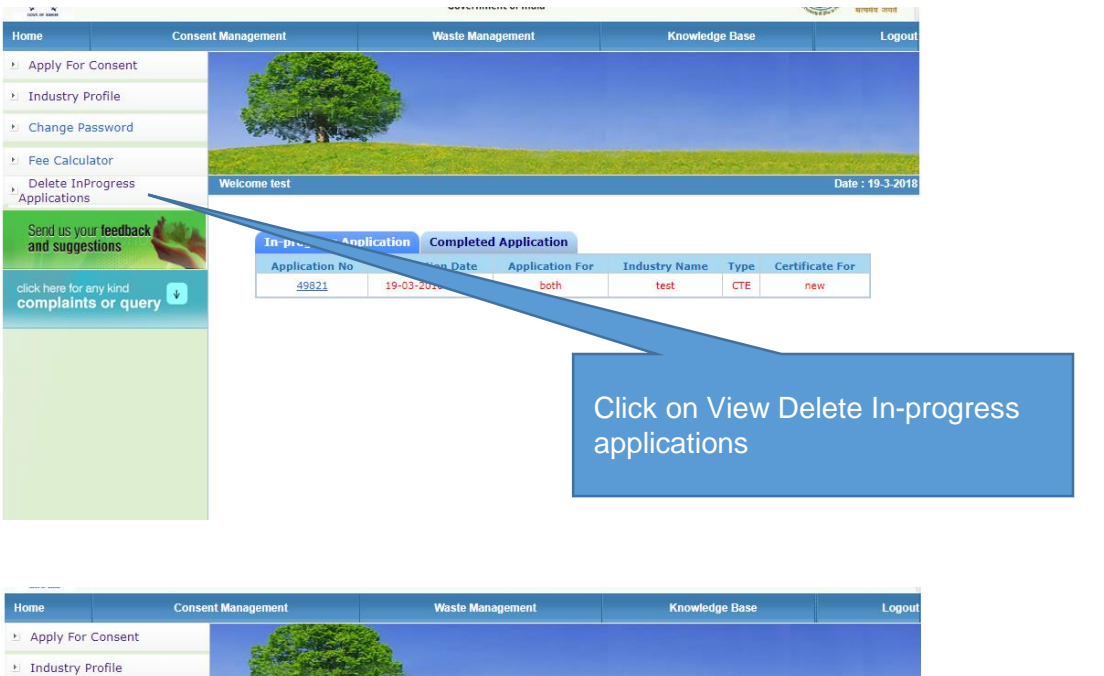

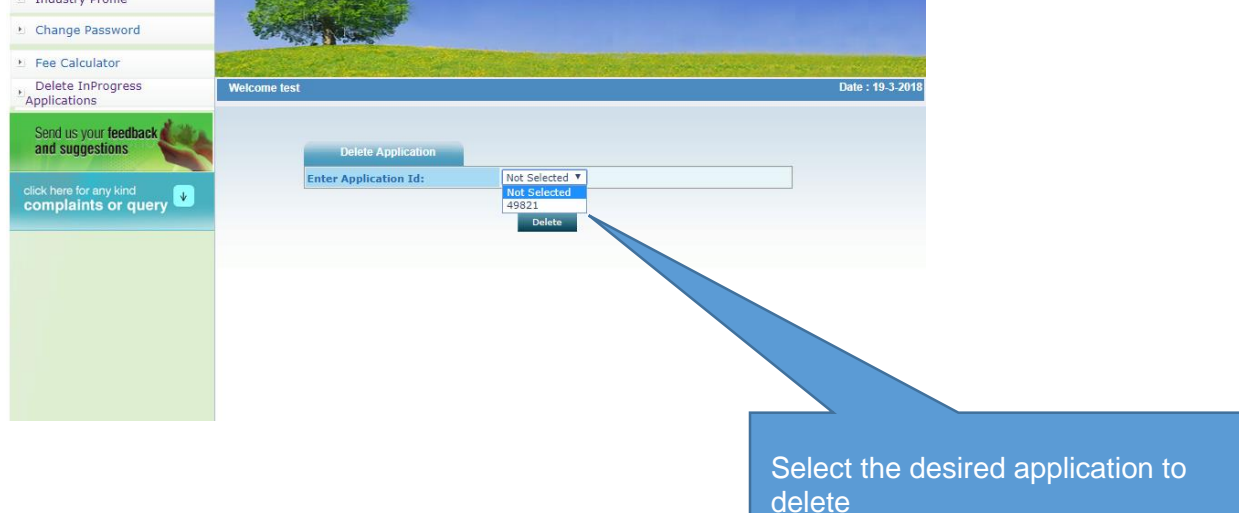

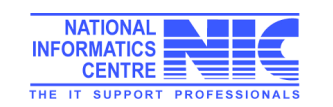

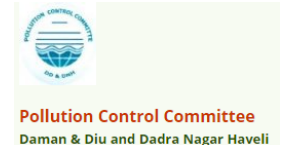

# Waste Management- Apply Authorization for Hazardous waste

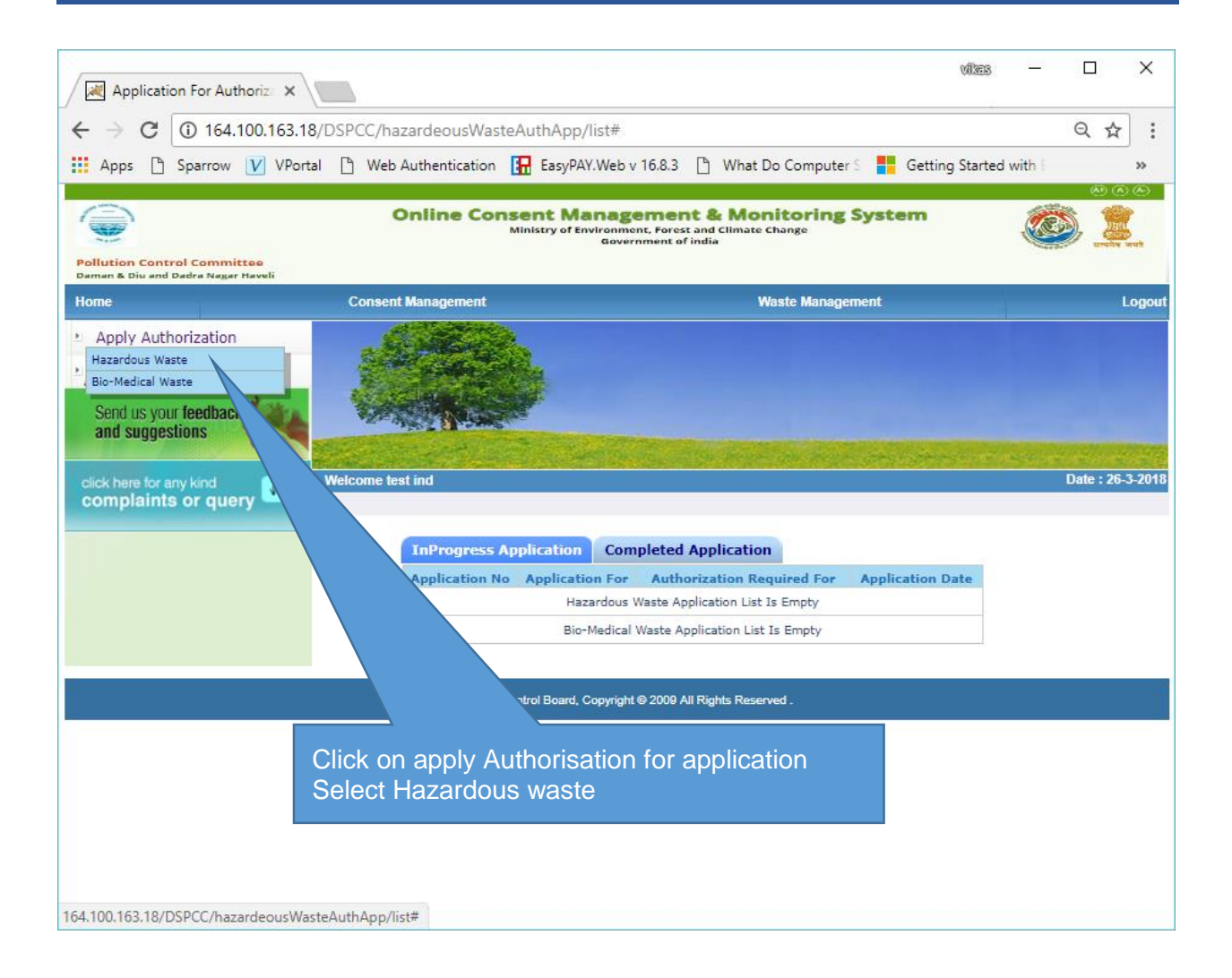

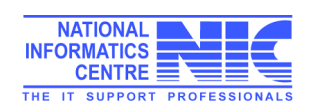

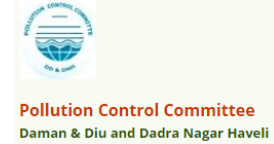

Fi in

| Application For Authoriza X                   |                                                                        | vies – 🗆 🗙                                                                           |
|-----------------------------------------------|------------------------------------------------------------------------|--------------------------------------------------------------------------------------|
| $\leftarrow$ $\rightarrow$ C (i) 164.100.163. | 18/DSPCC/hazardeousWasteAuthApp/createNewFormat#country                | y1 Q☆:                                                                               |
| 👖 Apps 🗋 Sparrow 💟 VPo                        | rtal 🕒 Web Authentication 🚼 EasyPAY.Web v 16.8.3 🕒 What Do             | Computer S 🚦 Getting Started with E 🛛 🚿                                              |
| and suggestions                               |                                                                        | A                                                                                    |
| click here for any kind                       | Welcome test ind                                                       | Date : 26-3-2018                                                                     |
|                                               |                                                                        |                                                                                      |
|                                               | General Details Hazardous Waste Generation Details HW Ge               | enerators ISDF operators                                                             |
|                                               | Recyclers/Pre-processors/co-processors/osers ree Docum                 | ients                                                                                |
|                                               | Hazardous waste handling/generation ?                                  | Yes                                                                                  |
|                                               | Occupier Name*:                                                        | Vikas Kumar                                                                          |
|                                               | Designation*:                                                          | CEO                                                                                  |
|                                               | Industry/TSDF-Location Postal Addy                                     | Flat No: B/2 Sai sadan Gali No:15<br>RZF 776/26&27 Raj Nagar Part II Palam colony // |
|                                               | Industry Name:                                                         | test ind                                                                             |
|                                               | Industry Address:                                                      | Flat No: B/2 Sai sadan Gali No:15<br>RZF 776/26&27 Raj Nagar Part II Palam colony    |
|                                               | District:                                                              | Daman //                                                                             |
|                                               | Category:                                                              | RED(I)                                                                               |
|                                               | Industry Type:                                                         | Aluminium Smelter                                                                    |
|                                               | Authorization no                                                       | Fresh      Renew      Amendment                                                      |
|                                               |                                                                        | i. Generation ii. Collection                                                         |
|                                               |                                                                        | v. Recention                                                                         |
|                                               | Authoriza                                                              | vii. Recycling viii. Recovery                                                        |
|                                               |                                                                        | ix. Pre-processing 🔲 x. Co-processing                                                |
| the forms with correct                        | ct details and                                                         | xi. Utilisation xii. Treatment                                                       |
| ormation                                      | s/round the clock?                                                     |                                                                                      |
|                                               | an (ERP) which should                                                  |                                                                                      |
| 4                                             | annece new annece new assume that a mannance cituations (viz. Snillane | •                                                                                    |

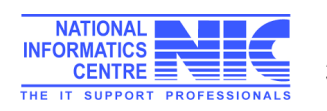

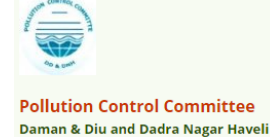

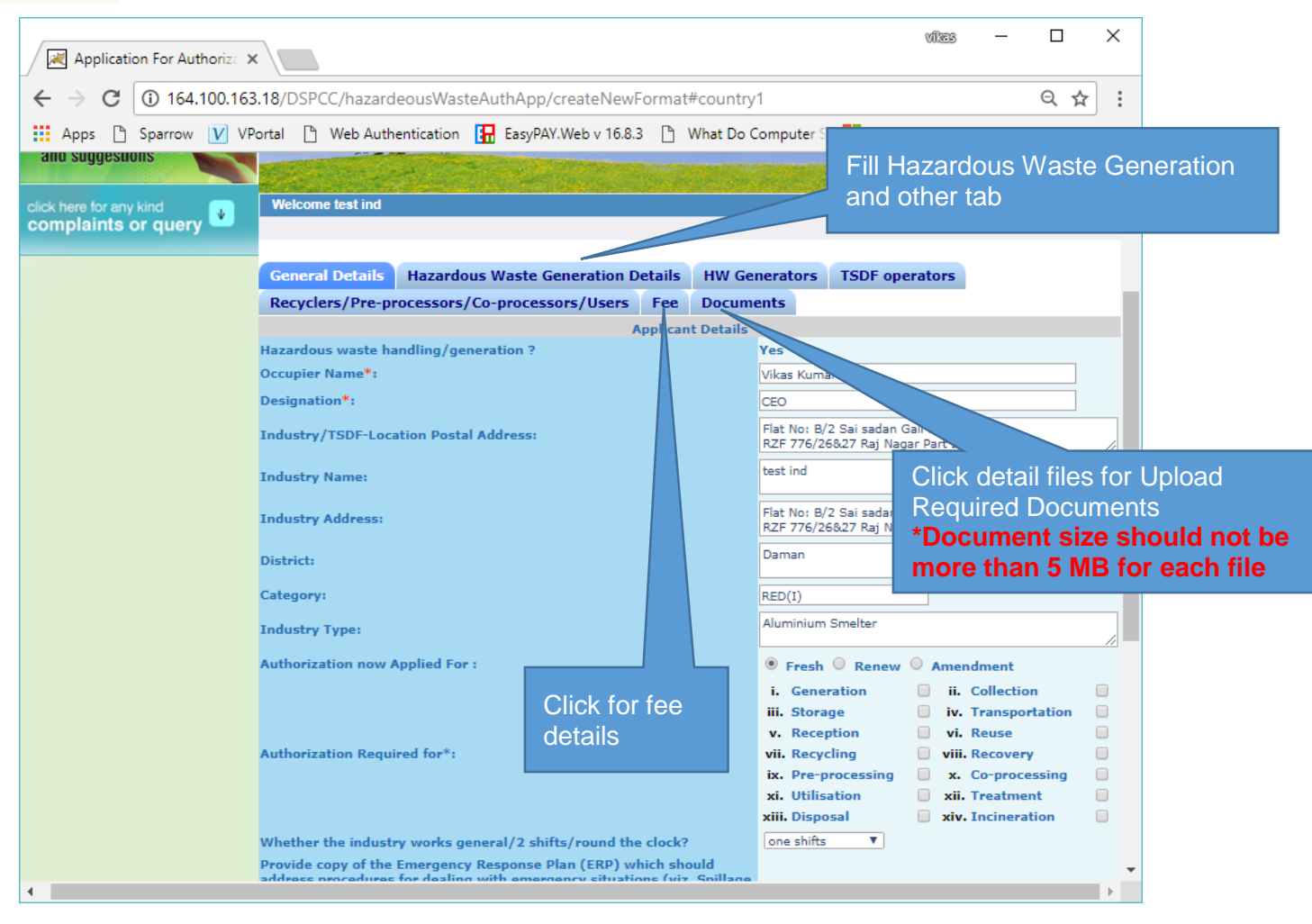

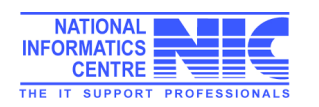

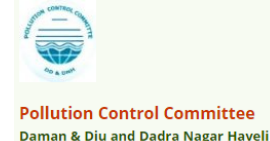

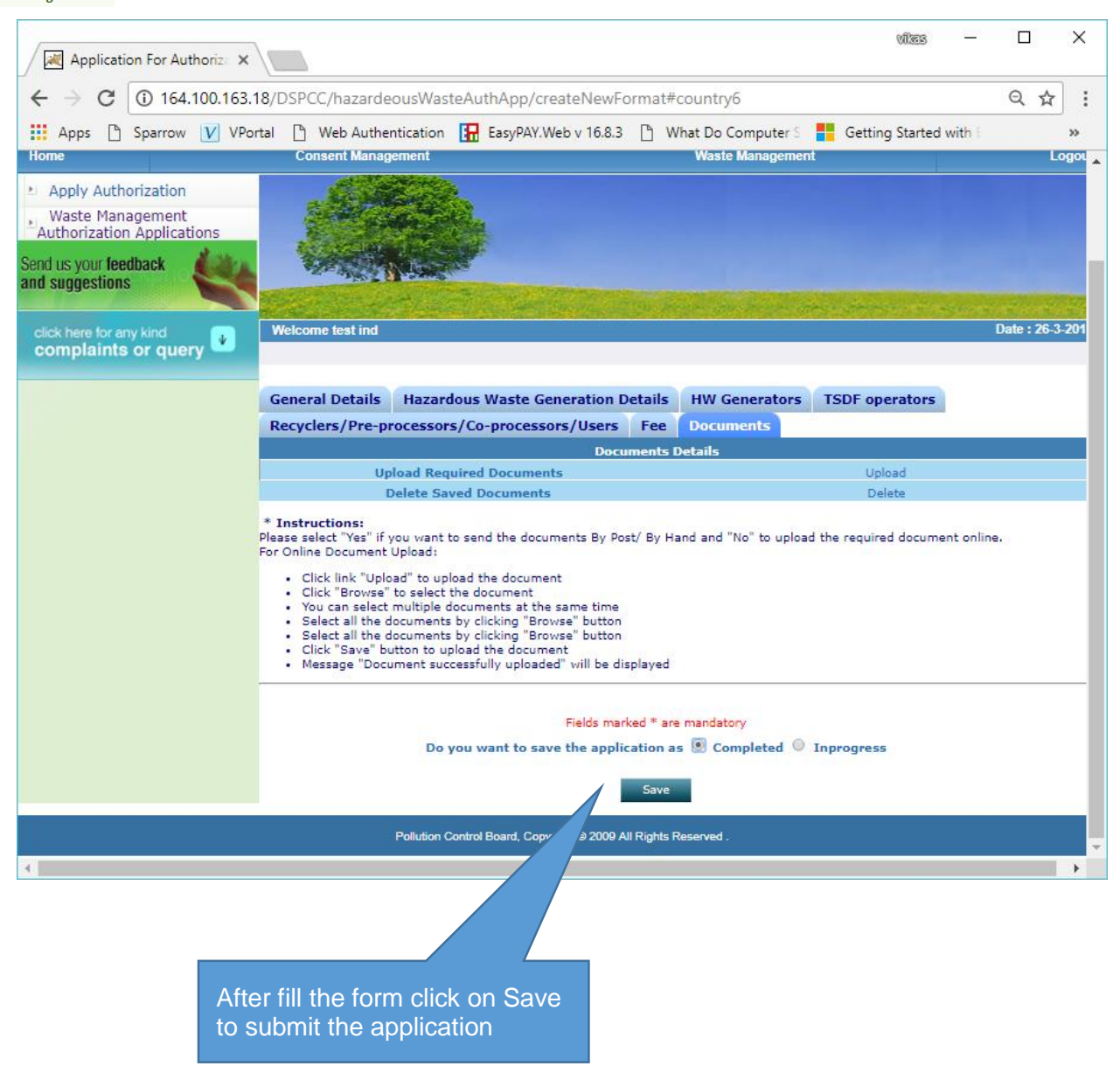

After filling the complete form click on submit button to submit the application same as consent application submit mentioned on page no. 26-27.

# Thank You

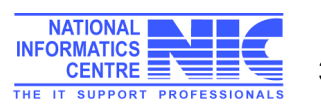